Für den Betrieb von GIDEON erforderliche Browsereinstellungen

Anweisungen für den Systemadministrator:

- Alle Popupblocker müssen generell oder zumindest für die Adressen "\*.lgbs.at", "\*.lgnexera.at" sowie "\*.gideon.at" deaktiviert sein
- Der Internet Cache muss deaktiviert sein.
- Die Adressen "\*.lgbs.at", "\*.lgnexera.at" sowie "\*.gideon.at" müssen als Vertrauenswürdige Seiten definiert sein
- Bei Verwenden der Ortung muss maps.google.com als Vertrauenswürdige Seite definiert sein
- Active Scripting muss aktiviert sein für Vertrauenswürdige Seiten
- Adresszeile ohne URL
- Automatische Eingabeaufforderung für Dateidownloads muss aktiviert sein.

Anleitungen:

# Schnellanleitung für alle unterstützen Browser

# Internet Explorer 7 (Detailanleitung)

# Internet Explorer 8 (Detailanleitung)

Internet Explorer 9 (Detailanleitung)

Internet Explorer 10 (Detailanleitung)

Internet Explorer 11 (Detailanleitung)

# Schnellanleitung für alle unterstützten Browser

| Einstellung                           | Internet Explorer 7                                                                                                    | Internet Explorer 8                                                                                                    | Internet Explorer 9                                                                                                    |
|---------------------------------------|----------------------------------------------------------------------------------------------------|----------------------------------------------------------------------------------------------------|----------------------------------------------------------------------------------------------------|
| Menüleiste temporär<br>einblenden     | Einstellung nicht erforderlich                                                                                                    | Taste F10                                                                                                    |                                                                                                    |
| Menüleiste dauerhaft<br>einblenden    | Einstellung nicht erforderlich                                                                                                    | <ul> <li>Rechte Maustaste auf den Fensterrahmen (z.B. neben die N</li> <li>Markieren der Option Menüleiste</li> </ul>                                                                                                    | /linimier-Schaltfläche)                                                                                                    |
| Popupblocker deaktivieren             | [Extras][Popupblocker][Popupblocker ausschalten]                                                                                                    |                                                                                                    |                                                                                                    |
| Popupblocker konfigurieren            | <ul> <li>[Extras][Popupblocker][Popupblockereinstellungen]</li> <li>In Feld: Adresse der Webseite, die zugelassen werden</li> <li>In Feld: Adresse der Webseite, die zugelassen werden</li> <li>In Feld: Adresse der Webseite, die zugelassen werden</li> <li>Hinzufügen klicken</li> <li>Schließen klicken</li> </ul>                                                                                                    | n sollen *. <i>lgbs.at</i> eingeben<br>n sollen *. <i>lgnexera.at</i> eingeben<br>n sollen *. <i>gideon.at</i> eingeben                                                                                                    |                                                                                                    |
| Deaktivieren des Internet<br>Cache    | <ul> <li>[<i>Extras</i>][<i>Internetoptionen</i>]</li> <li>Auf Reiter Allgemein im Bereich Browserverlauf auf Ein</li> <li>Option Bei jedem Zugriff auf Webseite wählen</li> <li>Mit OK bestätigen</li> </ul>                                                                                                    | <mark>stellungen</mark> klicken                                                                                                    |                                                                                                    |
| Vertrauenswürdige Seite<br>einstellen | <ul> <li>[Extras][Internetoptionen]</li> <li>Auf Reiter Sicherheit Vertrauenswürdige Sites wählen</li> <li>Sites klicken</li> <li>Häkchen unter Für Sites dieser Zone ist eine Serverpr</li> <li>In Diese Website zur Zone hinzufügen</li> <li>In Diese Website zur Zone hinzufügen</li> <li>In Diese Website zur Zone hinzufügen</li> <li>In Diese Website zur Zone hinzufügen</li> <li>In Diese Website zur Zone hinzufügen</li> <li>Schließen klicken</li> </ul>                                                   | <b>üfung (https:) erforderlich</b> entfernen<br>jen und <mark>Hinzufügen</mark> klicken.<br>ntragen und <mark>Hinzufügen</mark> klicken.<br>ragen und <mark>Hinzufügen</mark> klicken.<br>om eintragen und <mark>Hinzufügen</mark> klicken.    |                                                                                                    |
| Sicherheitsstufen<br>anpassen         | <ul> <li>Bei ausgewähltem Bereich Vertrauenswürdige Sites kli</li> <li>Abschnitt Download, Automatische Eingabeaufforderr</li> <li>Abschnitt Scripting, Active Scripting die Option aktivie</li> <li>Abschnitt Verschiedenes, Gemischte Inhalte anzeigen</li> <li>Abschnitt Verschiedenes, Öffnen von Fenstern ohne A</li> <li>Abschnitt Verschiedenes, Skript initiierte Fenster ohne</li> <li>Fenster (Sicherheitseinstellungen) mit OK schließen</li> <li>Fenster ((Internetoptionen) mit OK schließen.</li> </ul> | icken auf <mark>Stufe anpassen</mark><br>ung für Dateidownloads die Option aktivieren setzen<br>ren setzen<br>die Option aktivieren setzen<br>Adress- oder Statusleisten die Option aktivieren setzen<br>e Größen die Option aktivieren setzen | <ul> <li>Bei ausgewähltem Bereich Vertrauenswürdige Sites<br/>klicken auf Stufe anpassen</li> <li>Abschnitt Scripting, Active Scripting die Option<br/>aktivieren setzen</li> <li>Abschnitt Verschiedenes, Gemischte Inhalte anzeigen<br/>die Option aktivieren setzen</li> <li>Abschnitt Verschiedenes, Öffnen von Fenstern ohne<br/>Adress- oder Statusleisten die Option aktivieren<br/>setzen</li> <li>Abschnitt Verschiedenes, Skript initiierte Fenster<br/>ohne Größen die Option aktivieren setzen</li> <li>Fenster (Sicherheitseinstellungen) mit OK schließen.</li> <li>Fenster ((Internetoptionen) mit OK schließen.</li> </ul> |

# **Internet Explorer 7**

#### Popupblocker deaktivieren

Wählen Sie eine der beiden folgenden Möglichkeiten um Popups zuzulassen

#### 1. Popups generell zulassen

Klicken Sie auf EXTRAS → POPUPBLOCKER → POPUPBLOCKER AUSSCHALTEN

|                                   | _    |                           |
|-----------------------------------|------|---------------------------|
| Browserverlauf löschen            |      |                           |
| Popupblocker                      | •    | Popupblocker ausschalten  |
| Phishingfilter                    | •    | Popupblockereinstellungen |
| Add-Ons verwalten                 | •    |                           |
| Feed abonnieren                   |      |                           |
| Feedsuche                         |      |                           |
| Windows Update                    |      |                           |
| Windows Messenger                 | - 14 |                           |
| Diagnose von Verbindungsproblemen |      |                           |
| Mobilen Favoriten erstellen       |      |                           |
| An OneNote senden                 |      |                           |
| Internetoptionen                  |      |                           |

#### 2. Popups für GIDEON zulassen

Klicken Sie auf EXTRAS → POPUPBLOCKER → POPUPBLOCKEREINSTELLUNGEN

Geben Sie in das Feld Adresse der Webseite, die zugelassen werden sollen einzeln die Werte

#### \*.lgbs.at, \*.lgnexera.at, \*.gideon.at

ein und klicken Sie nach jedem Wert auf <u>HINZUFÜGEN</u>. Wenn die eingegebenen Begriffe im darunterliegenden Feld *Zugelassene Sites* aufscheinen klicken Sie auf <u>SCHLIEßEN</u>

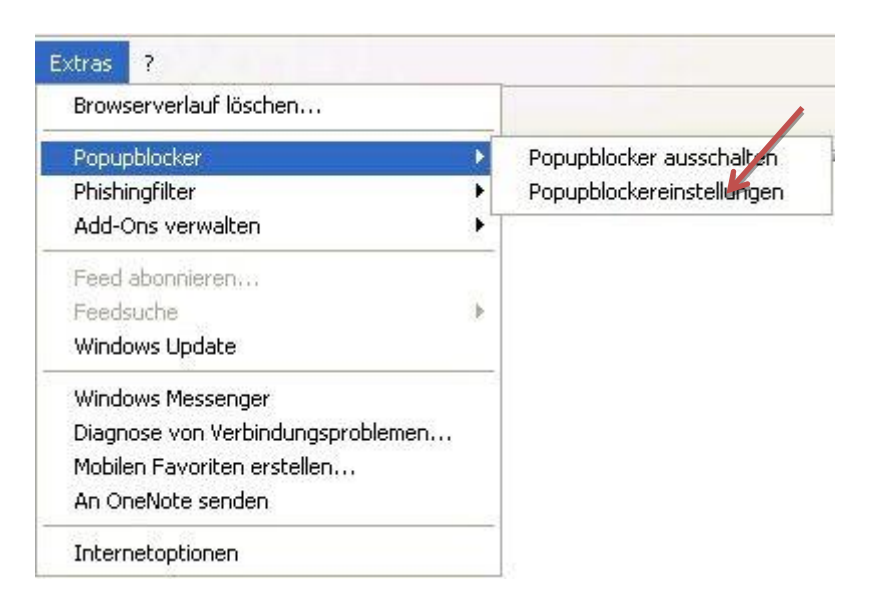

| opupblockereinstellungen                                                                                                    |                                                                                        |
|----------------------------------------------------------------------------------------------------|----------------------------------------------------------------------------------------|
| Ausnahmen<br>Popups werden momentan geblockt. Si<br>Websites zurassen, indem Sie die Site z<br>Adresse der Website, die zugelassen werden so<br>*.lgbs.at | e können Popups von bestimmten<br>u der Liste unten hinzufügen.<br>vilt:<br>Hinzufügen |
| Zugelassene Sites:                                                                                                    |                                                                                        |
|                                                                                                    | Alle entfernen)                                                                        |
| Benachrichtigungen und Blockierungsebene:                                                                                                    |                                                                                        |
| Sound wiedergeben, wenn ein Popup gebloo<br>Informationsleiste anzeigen, wenn ein Popup                                                                   | skt wird<br>geblockt wird                                                              |
| Blockierungsebene:                                                                                                    |                                                                                        |
| Mittel: Die meisten automatischen Popups bloch                                                                                                    | ken 🛛 🔽                                                                                |
| Weitere Informationen zum Popupblocker                                                                                                    | Schließ                                                                                |

Weitere Popupblocker (z.B. Google Toolbar, Yahoo Toolbar etc.) sind gemäß den jeweiligen Anleitungen zu deaktivieren bzw. sinngemäß zu adaptieren.

# Deaktivieren des Internet Cache.

| Verbindun                                                                                                    | gen                                                | F                                                                                                | rogram                                | ne                                             |                                   | Erweitert               |
|----------------------------------------------------------------------------------------------------|----------------------------------------------------|--------------------------------------------------------------------------------------------------|---------------------------------------|------------------------------------------------|-----------------------------------|-------------------------|
| Allgemein                                                                                                    | 2                                                  | Sicherheit                                                                                       |                                       | Datensch                                       | utz                               | Inhalte                 |
| tartseite —<br>Geb<br>Star                                                                                                    | en Sie p<br>tseiten-                               | ro Zeile eine<br>Registerkart                                                                    | Adresse<br>en zu er                   | e an, um<br>rstellen.                          |                                   |                         |
| htt                                                                                                    | p://www                                            | w.google.at/                                                                                     |                                       |                                                |                                   | < >                     |
|                                                                                                    | Akt                                                | uelle Seite                                                                                      | Star                                  | ndardseit                                      | e [ L                             | eere Seite              |
|                                                                                                    |                                                    |                                                                                                  |                                       |                                                |                                   |                         |
| rowserverlau                                                                                                    | -                                                  |                                                                                                  |                                       |                                                |                                   |                         |
| rowserverlau                                                                                                    | :<br>ht temp                                       | oräre Dateie                                                                                     | en, den '                             | Verlauf, C                                     | Iookies,                          | stienen                 |
| rowserverlau<br>Löse<br>ges                                                                                                    | :<br>tht temp<br>beichert                          | oräre Dateie<br>e Kennwörte                                                                      | en, den '<br>er und W                 | Verlauf, (<br>'ebformul                        | Cookies,<br>Iarinform             | ationen.                |
| irowserverlaul<br>Lösa<br>gesj                                                                                                    | :<br>ht temp<br>beicherti<br>Browserv              | oräre Dateie<br>e Kennwörte<br>verlauf beim                                                      | en, den '<br>er und W<br>Beende       | Verlauf, (<br>'ebformul<br>n löschen           | Cookies,<br>Iarinform<br>1        | ationen.                |
| rowserverlaul<br>Cose<br>gesj<br>I f                                                                                                    | :<br>ht temp<br>beicherti<br>Browserv              | oräre Dateie<br>e Kennwörte<br>verlauf beim                                                      | en, den '<br>er und W<br>Beende       | Verlauf, (<br>'ebformul<br>n löschen           | Cookies,<br>larinform<br>I        | ationen.<br>nstellungen |
| irowserverlaul<br>Coso<br>gesj<br>I<br>iuchen                                                                                                    | :<br>tht temp<br>beicherto<br>Browserv             | oräre Dateie<br>e Kennwörte<br>verlauf beim                                                      | en, den '<br>er und W<br>Beende       | Verlauf, (<br>'ebformul<br>n löschen<br>ischen | Cookies,<br>larinform<br>I        | nstellungen             |
| irowserverlau<br>Löss<br>gesj<br>List<br>iuchen<br>And                                                                                                    | :<br>tht temp<br>beicherto<br>Browserv<br>ert Such | oräre Dateie<br>e Kennwörte<br>verlauf beim<br>nstandards.                                       | en, den '<br>er und W<br>Beende<br>Lö | Verlauf, (<br>'ebformul<br>n löschen<br>ischen | Cookies,<br>larinform<br>Ei       | nstellungen             |
| irowserverlau<br>Cösc<br>gesj<br>Lösc<br>es<br>iuchen<br>And<br>tegisterkarten                                                                                                    | th temp<br>beichert<br>Browserv                    | orăre Dateie<br>e Kennwörte<br>verlauf beim<br>nstandards.                                       | en, den '<br>er und W<br>Beende       | Verlauf, (<br>Vebformul<br>n löschen           | Cookies,<br>arinform<br>Ei        | nstellungen             |
| ivuchen<br>egisterkarten<br>inden<br>inden | tht temp<br>beichertr<br>Browserv<br>ert Such      | oräre Dateie<br>e Kennwörte<br>verlauf beim<br>istandards.<br>istandards.<br>inzeige von<br>ten. | en, den '<br>er und W<br>Beende<br>Lö | Verlauf, C<br>'ebformul<br>n löschen<br>ischen | Cookies,<br>larinform<br>Ei<br>Ei | nstellungen             |
| iuchen Änd<br>egisterkarten<br>austellung                                                                                                    | :<br>beichert<br>Browserv<br>ert Such<br>ert die A | oräre Dateie<br>e Kennwörte<br>verlauf beim<br>istandards.<br>Anzeige von<br>:en.                | en, den '<br>er und W<br>Beende<br>Lö | Verlauf, (<br>Vebformul<br>n löschen<br>ischen | Cookies,<br>Jarinform<br>Ei       | nstellungen             |

Klicken sie auf Extras → INTERNETOPTIONEN

klicken Sie im Reiter <u>Allgemein</u> unter Browserverlauf auf <u>Einstellungen</u>

| inportore internetableien and vertaar                                                                                          |  |
|----------------------------------------------------------------------------------------------------|--|
| Temporäre Internetdateien                                                                                                    |  |
| Internet Explorer speichert Kopien von Webseiten, Bildern und<br>Medien, darit diese später schneller angezeigt werden können. |  |
| Neuere versionen der gespeicherten Seiten suchen:                                                                              |  |
| 🥌 Bei jedem Zugriff auf die Webseite                                                                                           |  |
| OBei jedem Start von Internet Explorer                                                                                         |  |
| 🔘 Automatisch                                                                                                    |  |
| O Niemals                                                                                                    |  |
| Zu verwendender Speicherplatz (8 - 1024 MB) (Empfohlen: 50 - 250 MB) 50 😂                                                      |  |
| Aktueller Ort:                                                                                                    |  |
| C:\Dokumente und Einstellungen\Wolfgang\Lokale<br>Einstellungen\Temporary Internet Files\                                      |  |
| Ordner verschieben Objekte anzeigen Dateien anzeigen                                                                           |  |
| Verlauf                                                                                                    |  |
| Legen Sie fest, wie viele Tage die Liste besuchter Websites gespeichert werden soll.                                           |  |
| Tage, die die Seiten in "Verlauf" aufbewahrt werden: 20 🗢                                                                      |  |
|                                                                                                    |  |

und wählen Sie die Option<u>Bei Jedem Zugriff</u> AUF DIE WEBSEITE

# GIDEON als Vertrauenswürdige Seite definieren, active scripting und Downloads zulassen

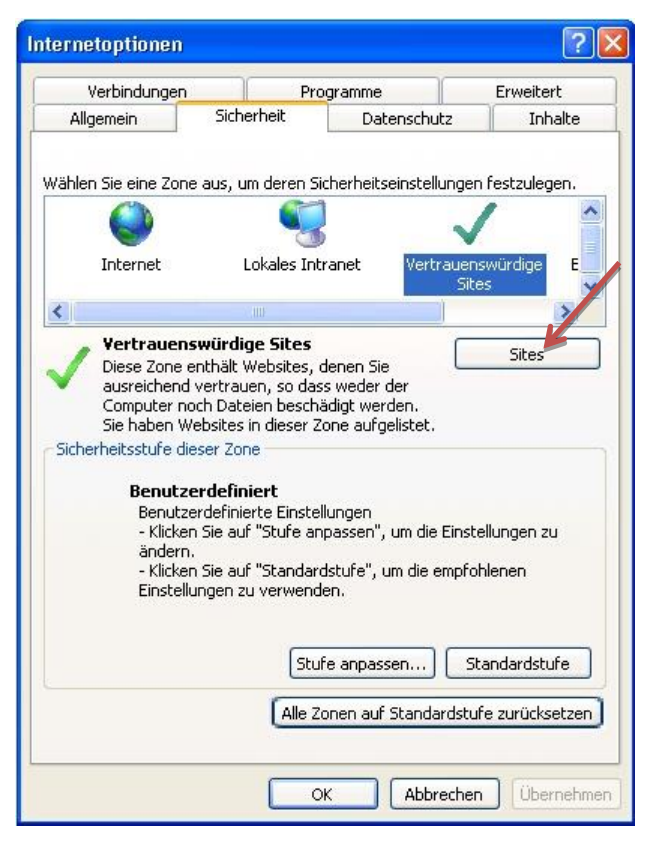

Gehen Sie unter <u>Extras / Internetoptionen</u> im Reiter <u>Sicherheit</u> auf <u>Vertrauenswürdige</u> <u>Sites</u>.

Klicken Sie auf die Schaltfläche SITES.

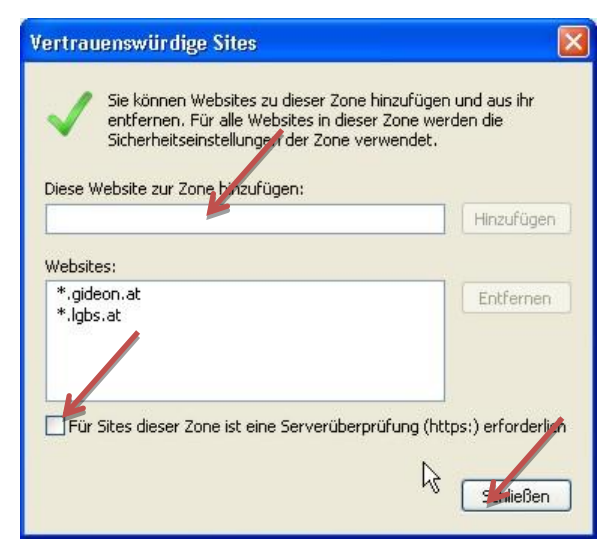

#### Geben Sie in das Feld

Diese Website zur Zone hinzufügen

einzeln die Werte

\*.lgbs.at, \*.lgnexera.at und \*.gideon.at ein.

Sofern Sie die Ortungsfunktion verwenden fügen Sie zusätzlich *maps.google.com* ein.

Entfernen Sie das Häkchen unter Für Sites dieser Zone ist eine Serverprüfung (https:) erforderlich.

Klicken Sie auf <u>SCHLIESSEN</u>.

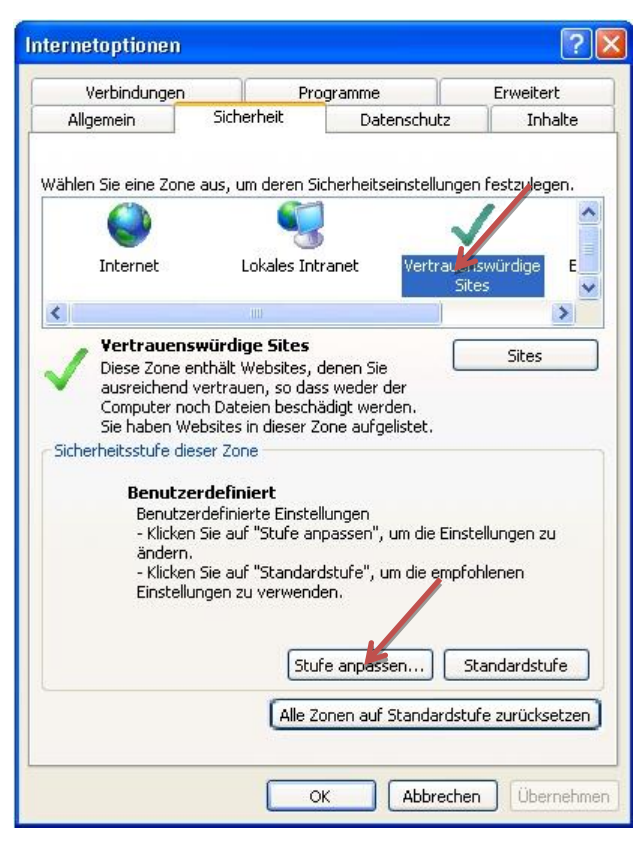

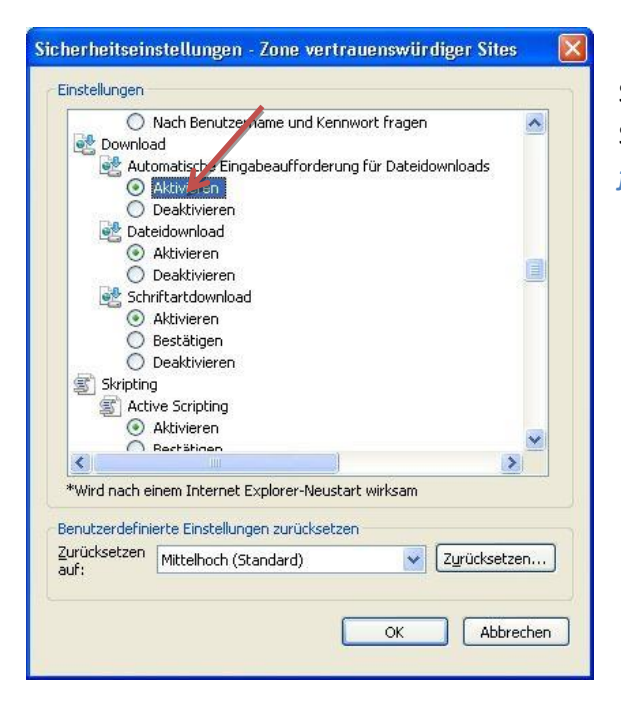

Klicken Sie auf STUFE ANPASSEN

Scrollen Sie zum Abschnitt *Download* und setzen Sie die Option *Automatische Eingabeaufforderung für Dateidownloads* auf <u>AKTIVIEREN</u>.

| Einstellungen  |                      |                 |                 |             |
|----------------|----------------------|-----------------|-----------------|-------------|
| 0              | Aktivieren           |                 |                 | ~           |
| 0              | Bestätigen 🏾 🎤       |                 |                 |             |
| 0              | Deaktivieren         |                 |                 |             |
| 🗐 Skripting    | 1                    |                 |                 |             |
| 🗐 Acti         | ve Schriding         |                 |                 |             |
| •              | Aktivieren           |                 |                 |             |
| 0              | Bestätigen           |                 |                 |             |
| O              | Deaktivieren         |                 |                 |             |
| S Eing         | abeaufforderung fi   | ür Informatior  | nen mithilfe vo | n Skriptfer |
| 0              | Aktivieren           |                 |                 |             |
|                | Deaktivieren         |                 |                 |             |
| S Pro          | grammatischen Zugi   | riff auf die Zw | vischenablage   | zulassen    |
| O O            | Aktivieren           |                 |                 |             |
| 0              | Bestätigen           |                 |                 |             |
|                | Deaktivieren         |                 |                 |             |
| <              | nting yon Jaya-Ann   | lote            |                 | >           |
| *Wird nach e   | inem Internet Explo  | orer-Neustart   | wirksam         |             |
| Benutzerdefini | erte Finstellungen s | urückcetzen     |                 |             |
| Zurücksetzen   | cree Einstellungen z | araciocizen     |                 |             |
| auf:           | Mittelhoch (Stand    | ard)            | 💙 [Zu           | urücksetzen |
|                |                      |                 |                 |             |
|                |                      | _               |                 |             |
|                |                      |                 |                 |             |

Im neuen Fenster scrollen bis zum Bereich Scripting (ungefähr in der Mitte) und kontrollieren bzw. setzen die Option Active Scripting auf AKTIVIEREN.

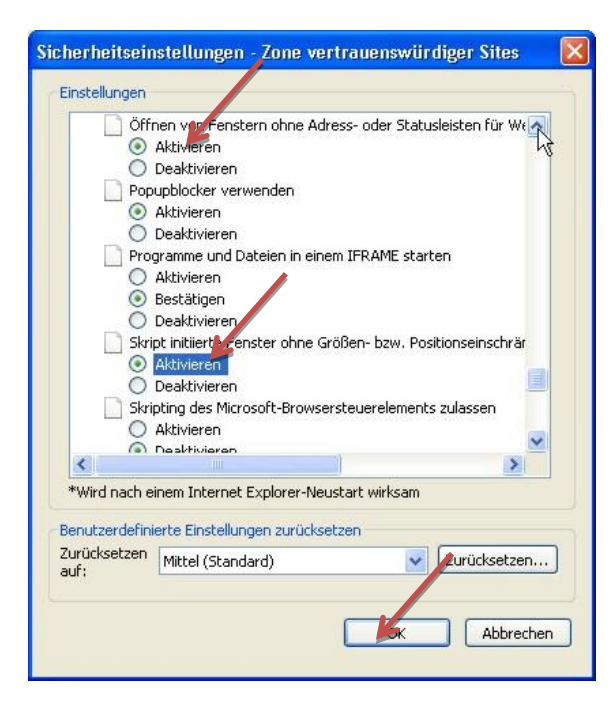

Scrollen Sie zum Bereich *Verschiedenes* und setzen Sie unter *Gemischte Inhalte anzeigen* (ohne Bild) und unter

Öffnen von Fenstern ohne Adress- oder Statusleisten...

und unter *Skript initiierte Fenster ohne Größen…* jeweils die Option auf <u>Aktivieren</u>.

# **Internet Explorer 8**

Standardmäßig wird beim IE 8 die Menüzeile automatisch ausgeblendet. Um sie temporär anzuzeigen, muss die Taste <u>ALT</u> oder F10 gedrückt werden.

Um sie permanent anzuzeigen klickt man mit der rechten Maustaste in eine der Toolbarzeilen und selektiert dort <u>Menüleiste</u>

# Menüleiste Favoritenleiste Schaltfläche "Kompatibilitätsansicht" Befehlsleiste Statusleiste Adobe PDF QuickStores-Toolbar Symbolleisten fixieren

Anpassen

#### Popupblocker deaktivieren

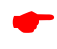

Wählen Sie eine der beiden folgenden Möglichkeiten um Popups zuzulassen

#### 1. Popups generell zulassen

Klicken Sie auf EXTRAS → POPUPBLOCKER → POPUPBLOCKER AUSSCHALTEN

| dras ?                                   |                    |      |                           |
|------------------------------------------|--------------------|------|---------------------------|
| Browserverlauf löschen                   | Strg+Umschalt+Entf |      |                           |
| InPrivate-Browsen                        | Strg+Umschalt+P    |      |                           |
| Letzte Browsersitzung erneut öffnen      |                    |      |                           |
| InPrivate-Filterung                      | Strg+Umschalt+F    |      |                           |
| Einstellungen der InPrivate-Filterung    |                    |      |                           |
| Popupblocker                             |                    | Þ    | Popupblocker ausschalten  |
| SmartScreen-Filter                       |                    | F    | Popupblockereinstellungen |
| Add-Ons verwalten                        |                    | - L. |                           |
| Kompatibilitätsansicht                   |                    |      |                           |
| Einstellungen der Kompatibilitätsansicht |                    |      |                           |
| Feed abonnieren                          |                    |      |                           |
| Feedsuche                                |                    | F.   |                           |
| Windows Update                           |                    |      |                           |
| Entwicklertools                          | F12                |      |                           |
| Mobilen Favoriten erstellen              |                    |      |                           |
| Internetoptionen                         |                    | _    |                           |

#### 2. Popups für GIDEON zulassen

Klicken Sie auf EXTRAS → POPUPBLOCKER → POPUPBLOCKEREINSTELLUNGEN

Geben Sie in das Feld Adresse der Webseite, die zugelassen werden sollen einzeln die Werte

#### \*.lgbs.at, \*.lgnexera.at, \*.gideon.at

ein und klicken Sie nach jedem Wert auf <u>HINZUFÜGEN</u>. Wenn die eingegebenen Begriffe im darunterliegenden Feld *Zugelassene Sites* aufscheinen klicken Sie auf <u>SCHLIEßEN</u>

| nPrivate-Browsen                                                                                                    | org+omschalt+Entr                                                                                                    |                                                                                   |
|----------------------------------------------------------------------------------------------------|----------------------------------------------------------------------------------------------------|-----------------------------------------------------------------------------------|
|                                                                                                    | Strg+Umschalt+P                                                                                                    |                                                                                   |
| etzte Browsersitzung erneut öffne.                                                                                                    | en                                                                                                    |                                                                                   |
| nPrivate-Filterung                                                                                                    | Strg+Umschalt+F                                                                                                    |                                                                                   |
| Einstellungen der InPrivate-Filterun                                                                                                    | ng                                                                                                    |                                                                                   |
| Popupblocker                                                                                                    | )                                                                                                    | Popupblocker ausschalten                                                          |
| 5martScreen-Filter                                                                                                    |                                                                                                    | Popupblockereinstellungen                                                         |
| Add-Ons verwalten                                                                                                    |                                                                                                    |                                                                                   |
| Compatibilitätsansicht                                                                                                    |                                                                                                    |                                                                                   |
| Einstellungen der Kompatibilitätsan:                                                                                                    | sicht                                                                                                    |                                                                                   |
| Feed abonnieren                                                                                                    |                                                                                                    |                                                                                   |
| Feedsuche                                                                                                    | )                                                                                                    |                                                                                   |
| Windows Update                                                                                                    |                                                                                                    |                                                                                   |
| Intwicklertools                                                                                                    | F12                                                                                                    | -2                                                                                |
| Mohilen Eavoriten erstellen                                                                                                    |                                                                                                    | -3                                                                                |
|                                                                                                    |                                                                                                    |                                                                                   |
| Ausnahmen<br>Popups werden moment                                                                                                    | an geblockt. Sie können Pop                                                                                                    | ups von bestimmten                                                                |
| Ausnahmen<br>Popups werden moment<br>Websites zifassen, inde<br>Adresse der Website, die zugela<br>* lobs at                                                                                                    | an geblockt. Sie können Pop<br>m Sie die Site zu der Liste unt<br>ssen werden soll:                                                                        | ups von bestimmten<br>en hinzufügen.<br>Hinzufünen                                |
| Ausnahmen<br>Popups werden moment<br>Websites zulassen, inde<br>Adresse der Website, die zugela<br>*.lgbs.at                                                                                                    | an geblockt. Sie können Pop<br>m Sie die Site zu der Liste unt<br>ssen werden soll:                                                                        | ups von bestimmten<br>en hinzufügen.<br>Hinzufügen                                |
| Ausnahmen<br>Popups werden moment<br>Websites zulassen, inde<br>Adresse der Website, die zugela<br>*.lgbs.at<br>Zugelassene Sites:                                                                                                    | an geblockt. Sie können Pop<br>m Sie die Site zu der Liste unt<br>ssen werden soll:                                                                        | ups von bestimmten<br>en hinzufügen.<br>Hinzufügen                                |
| Ausnahmen<br>Popups werden moment<br>Websites zulassen, inde<br>Adresse der Website, die zugela<br>*.lgbs.at<br>Zugelassene Sites:                                                                                                    | an geblockt. Sie können Pop<br>m Sie die Site zu der Liste unt<br>ssen werden soll:                                                                        | ups von bestimmten<br>en hinzufügen.<br>Hinzufügen<br>Entfernen                   |
| Ausnahmen<br>Popups werden moment<br>Websites zulassen, inde<br>Adresse der Website, die zugela<br>*.lgbs.at<br>Zugelassene Sites:                                                                                                    | ns<br>an geblockt. Sie können Popi<br>m Sie die Site zu der Liste unt<br>ssen werden soll:                                                                 | ups von bestimmten<br>en hinzufügen.<br>Hinzufügen<br>Entfernen                   |
| Ausnahmen<br>Popups werden moment<br>Websites zurassen, inde<br>Adresse der Website, die zugela<br>* Igbs. at<br>Zugelassene Sites:                                                                                                    | an geblockt. Sie können Pop<br>m Sie die Site zu der Liste unt<br>ssen werden soll:                                                                        | ups von bestimmten<br>en hinzufügen.<br>Hinzufügen<br>Entfernen<br>Alle entfernen |
| Ausnahmen<br>Popups werden moment<br>Websites zurassen, inde<br>Adresse der Website, die zugela<br>*.lgbs.at<br>Zugelassene Sites:                                                                                                    | ns<br>an geblockt. Sie können Pop<br>m Sie die Site zu der Liste unt<br>ssen werden soll:                                                                  | ups von bestimmten<br>en hinzufügen.<br>Hinzufügen<br>Entfernen<br>Alle entfernen |
| Ausnahmen<br>Popups werden moment<br>Websites zurassen, inde<br>Adresse der Website, die zugela<br>*.lgbs.at<br>Zugelassene Sites:                                                                                                    | ns<br>an geblockt. Sie können Pop<br>m Sie die Site zu der Liste unt<br>ssen werden soll:                                                                  | ups von bestimmten<br>en hinzufügen.<br>Hinzufügen<br>Entfernen<br>Alle entfernen |
| Ausnahmen<br>Popups werden moment<br>Websites zwassen, inde<br>Adresse der Website, die zugela<br>* Igbs. at<br>Zugelassene Sites:                                                                                                    | ns<br>an geblockt. Sie können Pop<br>m Sie die Site zu der Liste unt<br>ssen werden soll:                                                                  | ups von bestimmten<br>en hinzufügen.<br>Hinzufügen<br>Entfernen<br>Alle entfernen |
| Ausnahmen<br>Popups werden moment<br>Websites zulassen, inde<br>Adresse der Website, die zugela<br>*.lgbs.at<br>Zugelassene Sites:                                                                                                    | an geblockt. Sie können Pop<br>m Sie die Site zu der Liste unt<br>ssen werden soll:                                                                        | ups von bestimmten<br>en hinzufügen.<br>Hinzufügen<br>Entfernen<br>Alle entfernen |
| Ausnahmen<br>Popups werden moment<br>Websites zulassen, inde<br>Adresse der Website, die zugela<br>*Igbs.at<br>Zugelassene Sites:                                                                                                    | an geblockt. Sie können Pop<br>m Sie die Site zu der Liste unt<br>ssen werden soll:                                                                        | ups von bestimmten<br>en hinzufügen.<br>Hinzufügen<br>Entfernen<br>Alle entfernen |
| Ausnahmen<br>Popups werden moment<br>Websites zifassen, inde<br>Adresse der Website, die zugela<br>*.lgbs.at<br>Zugelassene Sites:<br>Benachrichtigungen und Blockieru                                                                                             | an geblockt. Sie können Pop<br>m Sie die Site zu der Liste unt<br>ssen werden soll:                                                                        | ups von bestimmten<br>en hinzufügen<br>Hinzufügen<br>Entfernen<br>Alle entfernen  |
| Ausnahmen<br>Popups werden moment<br>Websites zifassen, inde<br>Adresse der Website, die zugela<br>*.lgbs.at<br>Zugelassene Sites:<br>Benachrichtigungen und Blockiert<br>Sound wiedergeben, wenn ein                                                              | an geblockt. Sie können Pop<br>m Sie die Site zu der Liste unt<br>ssen werden soll:                                                                        | ups von bestimmten<br>en hinzufügen.<br>Hinzufügen<br>Entfernen<br>Alle entfernen |
| Ausnahmen<br>Popups werden moment<br>Websites zufassen, inde<br>Adresse der Website, die zugela<br>* Igbs. at<br>Zugelassene Sites:<br>Benachrichtigungen und Blockiert<br>Sound wiedergeben, wenn ein<br>V Informationsleiste anzeigen, w                         | an geblockt. Sie können Pop<br>m Sie die Site zu der Liste unt<br>ssen werden soll:                                                                        | ups von bestimmten<br>en hinzufügen<br>Hinzufügen<br>Entfernen<br>Alle entfernen  |
| Ausnahmen<br>Popups werden moment<br>Websites zulassen, inde<br>Adresse der Website, die zugela<br>*lgbs.at<br>Zugelassene Sites:<br>Benachrichtigungen und Blockiert<br>Sound wiedergeben, wenn ein<br>Informationsleiste anzeigen, w<br>Blockierungsebene:       | an geblockt. Sie können Pop<br>m Sie die Site zu der Liste unt<br>ssen werden soll:                                                                        | ups von bestimmten<br>en hinzufügen.<br>Hinzufügen<br>Entfernen<br>Alle entfernen |
| Ausnahmen Popups werden moment Websites zufassen, inde Adresse der Website, die zugela *Igbs.at Zugelassene Sites: Benachrichtigungen und Blockieru Sound wiedergeben, wenn eir Informationsleiste anzeigen, w Blockierungsebene: Mittel: Die meisten automatische | an geblockt. Sie können Pop<br>m Sie die Site zu der Liste unt<br>ssen werden soll:<br>ungsebene:<br>n Popup geblockt wird<br>venn ein Popup geblockt wird | ups von bestimmten<br>en hinzufügen<br>Hinzufügen<br>Entfernen<br>Alle entfernen  |

Weitere Popupblocker (z.B. Google Toolbar, Yahoo Toolbar etc.) sind gemäß den jeweiligen Anleitungen zu deaktivieren bzw. sinngemäß zu adaptieren.

# Deaktivieren des Internet Cache.

| Verbindun                                                      | gen                                                                          | F                                                                                 | rogramm                                             | ie                                              |                                   | Erweitert                |
|----------------------------------------------------------------|------------------------------------------------------------------------------|-----------------------------------------------------------------------------------|-----------------------------------------------------|-------------------------------------------------|-----------------------------------|--------------------------|
| Allgemein                                                      | 2                                                                            | Sicherheit                                                                        | D                                                   | atenschu                                        | tz                                | Inhalte                  |
| tartseite –<br>Geb<br>Star                                     | en Sie p<br>tseiten-l                                                        | ro Zeile eine<br>Registerkart                                                     | Adresse<br>en zu ers                                | an, um<br>stellen.                              |                                   |                          |
| hti                                                            | p://wwv                                                                      | w.google.at/                                                                      |                                                     |                                                 |                                   | < >                      |
|                                                                | Akt                                                                          | uelle Seite                                                                       | Stan                                                | dardseite                                       | Le                                | eere Seite               |
|                                                                |                                                                              |                                                                                   |                                                     |                                                 |                                   |                          |
| rowserverlau                                                   | -                                                                            |                                                                                   | 1.100                                               |                                                 |                                   |                          |
| rowserverlau                                                   | :<br>ht temp:                                                                | oräre Dateie                                                                      | en, den V                                           | erlauf, Co                                      | ookies,                           | ationan                  |
| rowserverlau<br>Lösi<br>ges                                    | :<br>ht temp<br>beicherte                                                    | oräre Dateie<br>e Kennwörte                                                       | en, den V<br>er und We                              | erlauf, Co<br>ebformula                         | ookies,<br>rinforma               | ationen.                 |
| rowserverlau<br>Lösı<br>ges                                    | :<br>tht temp<br>beicherte<br>Browserv                                       | oräre Dateie<br>e Kennwörte<br>verlauf beim                                       | en, den V<br>er und We<br>Beenden                   | erlauf, Co<br>ebformula<br>1 löschen            | ookies,<br>rinforma               | ationen.                 |
| irowserverlau<br>Cösi<br>ges                                   | :<br>tht temp<br>beicherte<br>Browserv                                       | oräre Dateie<br>e Kennwörte<br>verlauf beim                                       | en, den V<br>r und We<br>Beenden                    | erlauf, Co<br>ebformula<br>I löschen<br>schen   | ookies,<br>rinforma               | ationen.<br>Instellungen |
| irowserverlau<br>Ges<br>Diuchen                                | :<br>tht temp<br>beicherte<br>Browserv                                       | oräre Dateie<br>e Kennwörte<br>verlauf beim                                       | en, den V<br>er und We<br>Beenden<br>Lös            | erlauf, Co<br>ebformula<br>I löschen<br>schen   | ookies,<br>rinforma               | ationen.<br>Istellungen  |
| iuchen                                                         | :<br>tht temp<br>beicherto<br>Browserv<br>ert Such                           | oräre Dateie<br>e Kennwörte<br>verlauf beim<br>istandards.                        | en, den V<br>er und We<br>Beenden                   | erlauf, Co<br>ebformula<br>I löschen<br>I chen  | ookies,<br>rinforma               | ationen.<br>Istellungen  |
| irowserverlau<br>ges<br>ges<br>iuchen<br>Anc<br>Registerkarter | :<br>beichertr<br>Browserv                                                   | iorăre Dateie<br>e Kennwörte<br>verlauf beim<br>istandards.                       | en, den V<br>r und We<br>Beenden                    | erlauf, Co<br>ebformula<br>I löschen            | ookies,<br>rinforma               | ationen.<br>Istellungen  |
| iuchen Änc<br>Registerkarter                                   | :<br>cht temp<br>Deicherto<br>Browserv<br>ert Such<br>ert die A<br>isterkart | orăre Dateie<br>e Kennwörte<br>verlauf beim<br>istandards.<br>Anzeige von<br>ien. | en, den V<br>r und We<br>Beenden<br>Lös<br>Webseite | erlauf, Co<br>ebformula<br>I löschen<br>I schen | cokies,<br>rinforma               | ationen.<br>Istellungen  |
| iuchen                                                         | :<br>beicherto<br>Browserv<br>ert Such<br>ert die A<br>isterkart             | oräre Dateie<br>e Kennwörte<br>verlauf beim<br>istandards.<br>Anzeige von<br>:en. | en, den V<br>r und We<br>Beenden<br>Lös<br>Webseite | erlauf, Co<br>ebformula<br>I löschen<br>schen   | cokies,<br>rinforma<br>Eir<br>Eir | ationen.<br>Istellungen  |

Klicken sie auf Extras → INTERNETOPTIONEN

klicken Sie im Reiter <u>Allgemein</u> unter Browserverlauf auf <u>Einstellungen</u>

| mporäre Internetdateien und Verlauf                                                                                             |
|----------------------------------------------------------------------------------------------------|
| Temporäre Internetdateien                                                                                                    |
| Internet Explorer speichert Kopien von Webseiten, Bildern und<br>Medien, daruit diese später schneller angezeigt werden können. |
| Neuere versionen der gespeicherten Seiten suchen:                                                                               |
| Bei jedem Zugriff auf die Webseite                                                                                              |
| O Bei jedem Start von Internet Explorer                                                                                         |
| O Automatisch                                                                                                    |
| O Niemals                                                                                                    |
| Zu verwendender Speicherplatz (8 - 1024 MB)<br>(Empfohlen: 50 - 250 MB) 50 📚                                                    |
| Aldereller Ode                                                                                                    |
|                                                                                                    |
| C: (Dokumente und Einstellungen (wolfgang Lokale<br>Einstellungen Temporary Internet Files)                                     |
| 2 1 1 1 1 1 1 1 1 1 1 1 1 1 1 1 1 1 1 1                                                                                         |
| Ordner verschieben) Objekte anzeigen Dateien anzeigen                                                                           |
| Verlauf                                                                                                    |
| Legen Sie fest, wie viele Tage die Liste besuchter Websites<br>gespeichert werden soll.                                         |
| Tage, die die Seiten in "Verlauf" au bewahrt werden: 20 💲                                                                       |
| OK Abbrechen                                                                                                    |
| K                                                                                                    |

und wählen Sie die Option<u>Bei Jedem Zugriff</u> AUF DIE WEBSEITE

# GIDEON als Vertrauenswürdige Seite definieren, Active Scripting und Downloads zulassen

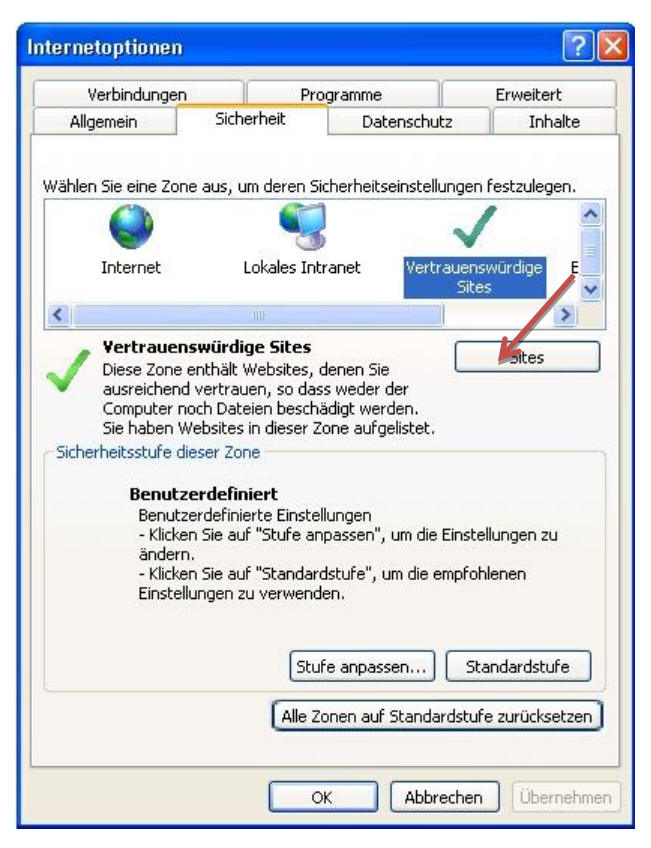

Gehen Sie unter <u>Extras / Internetoptionen</u> im Reiter <u>Sicherheit</u> auf <u>Vertrauenswürdige</u> <u>Sites</u>.

Klicken Sie auf die Schaltfläche SITES.

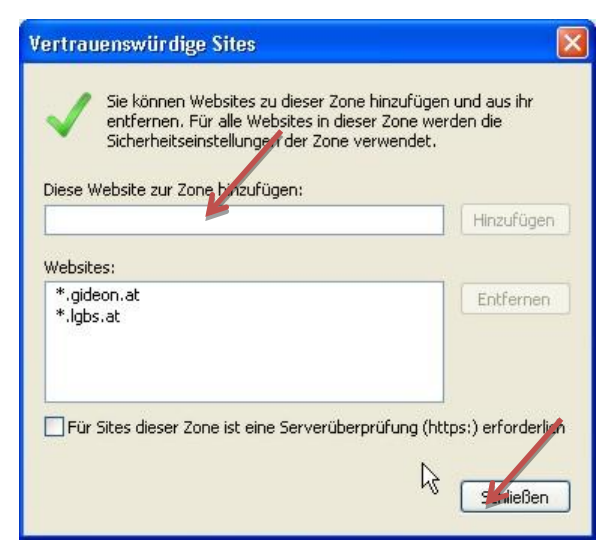

#### Geben Sie in das Feld

Diese Website zur Zone hinzufügen

einzeln die Werte

\*.lgbs.at, \*.lgnexera.at und \*.gideon.at ein.

Sofern Sie die Ortungsfunktion verwenden fügen Sie zusätzlich *maps.google.com* ein.

Entfernen Sie das Häkchen unter Für Sites dieser Zone ist eine Serverprüfung (https:) erforderlich.

Klicken Sie auf <u>SCHLIESSEN</u>.

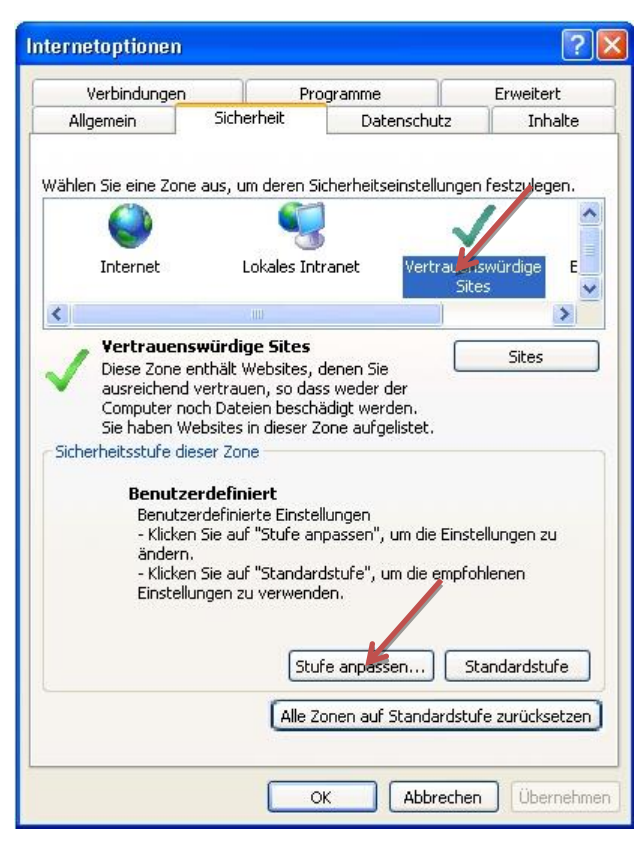

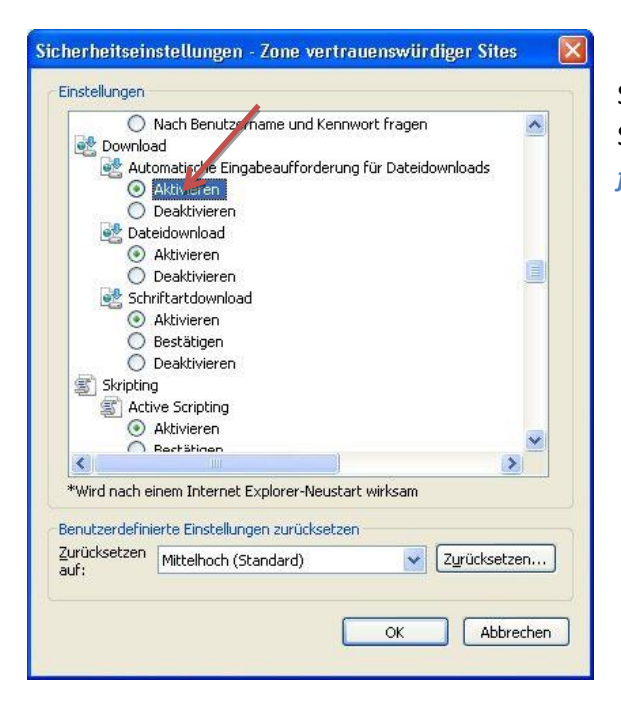

Klicken Sie auf STUFE ANPASSEN

Scrollen Sie zum Abschnitt *Download* und setzen Sie die Option *Automatische Eingabeaufforderung für Dateidownloads* auf <u>AKTIVIEREN</u>.

| and the second second second second second second second second second second second second second second second |                                                                                |                         |           |                   |       |
|----------------------------------------------------------------------------------------------------|--------------------------------------------------------------------------------|-------------------------|-----------|-------------------|-------|
| 0                                                                                                    | Aktivieren                                                                     |                         |           |                   | 1     |
| Q                                                                                                    | Bestätigen                                                                     |                         |           |                   |       |
| 0                                                                                                    | Deaktivieren                                                                   |                         |           |                   |       |
| Skriptin                                                                                                    | 3                                                                              |                         |           |                   |       |
| Acti                                                                                                    | veteripting                                                                    |                         |           |                   |       |
| 0                                                                                                    | AKtivieren                                                                     |                         |           |                   |       |
| 00                                                                                                    | Bestatigen<br>Desktivieren                                                     |                         |           |                   |       |
| Eine                                                                                                    | Deakuvieren<br>13besufforderung für Inf                                        | formationer             | mithilfe  | von Skrint        | for   |
|                                                                                                    | Aktivieren                                                                     | ormacioner              | mume      | VOI DA DO         |       |
| ĕ                                                                                                    | Deaktivieren                                                                   |                         |           |                   |       |
| E Pro                                                                                                    | arammatischen Zugriff au                                                       | uf die Zwisc            | henablad  | ie zulasse        | n     |
| 0                                                                                                    | Aktivieren                                                                     |                         | 10.000055 | 10/10/10/10/10/10 |       |
| ۲                                                                                                    | Bestätigen                                                                     |                         |           |                   |       |
| 0                                                                                                    | Deaktivieren                                                                   |                         |           |                   | 1     |
|                                                                                                    | nting von Java-Annlate                                                         | 1                       |           |                   |       |
| A Chri                                                                                                    |                                                                                |                         |           |                   | 2     |
| e shri                                                                                                    |                                                                                |                         | Long mana |                   |       |
| Wird nach e                                                                                                    | inem Internet Explorer-N                                                       | Veustart wir            | rsam      |                   |       |
| Wird nach e                                                                                                    | inem Internet Explorer-N<br>erte Einstellungen zurüc                           | veustart wir<br>ksetzen | KSdill    |                   |       |
| Wird nach e                                                                                                    | inem Internet Explorer-M<br>erte Einstellungen zurüch<br>Mittelhoch (Standard) | veustart wir<br>ksetzen |           | Zurücksel         | tzen. |
| Wird nach e<br>nutzerdefini<br>ücksetzen                                                                         | inem Internet Explorer-M<br>erte Einstellungen zurüc<br>Mittelhoch (Standard)  | veustart wir<br>ksetzen |           | Zurücksel         | tzen. |

Im neuen Fenster scrollen bis zum Bereich *Scripting* (ungefähr in der Mitte) und kontrollieren bzw. setzen die Option *Active Scripting* auf <u>AKTIVIEREN.</u>

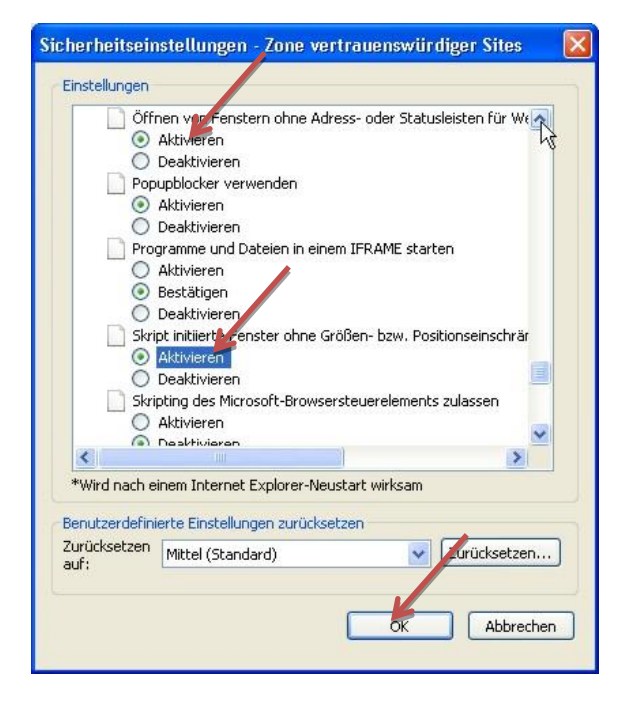

Scrollen Sie zum Bereich *Verschiedenes* und Setzen Sie unter

Gemischte Inhalte anzeigen (ohne Bild) und unter

Öffnen von Fenstern ohne Adress- oder Statusleisten... und unter

*Skript initiierte Fenster ohne Größen…* jeweils die Option auf <u>Aktivieren</u>.

## **Internet Explorer 9**

Standardmäßig wird beim IE 9 die Menüzeile automatisch ausgeblendet. Um sie temporär anzuzeigen, muss die Taste <u>ALT</u> oder <u>F10</u> gedrückt werden.

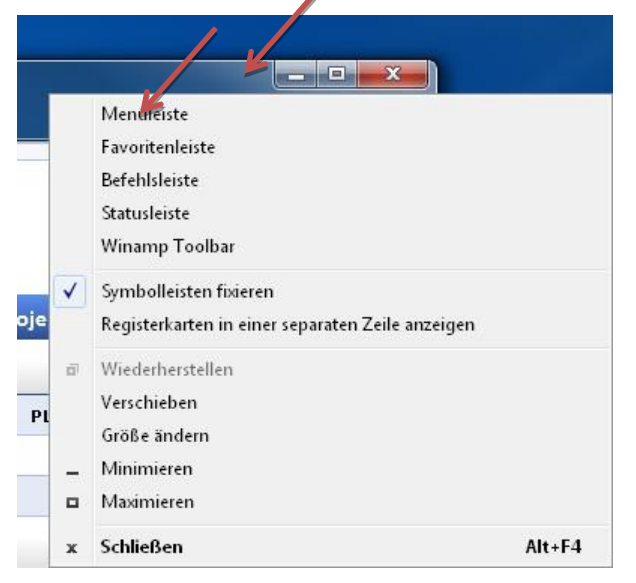

Um sie permanent anzuzeigen klickt man mit der rechten Maustaste in den Titelbereich des Fensters (z.B. links neben die Minimier Schaltfläche) und selektiert dann den Begriff <u>MENÜLEISTE</u>

## Popupblocker deaktivieren

Wählen Sie eine der beiden folgenden Möglichkeiten um Popups zuzulassen

#### 1. Popups generell zulassen

#### Klicken Sie auf EXTRAS → POPUPBLOCKER → POPUPBLOCKER AUSSCHALTEN

| Browserverlauf I | öschen                    | Strg+Umschalt+Entf |                           |
|------------------|---------------------------|--------------------|---------------------------|
| InPrivate-Brows  | en                        | Strg+Umschalt+P    |                           |
| Tracking-Schutz  | 2                         |                    |                           |
| ActiveX-Filterun | ig                        |                    |                           |
| Diagnose von V   | erbindungsproblemen       |                    |                           |
| Letzte Browsersi | tzung erneut öffnen       |                    |                           |
| Website dem St   | artmenü hinzufügen        |                    |                           |
| Downloads anze   | eigen                     | Strg+J             |                           |
| Popupblocker     |                           | * (                | Popupblocker ausschalten  |
| SmartScreen-Fil  | ter                       | •                  | Popupblockereinstellungen |
| Add-Ons verwa    | lten                      |                    |                           |
| Kompatibilitätsa | insicht                   |                    |                           |
| Einstellungen de | er Kompatibilitätsansicht |                    |                           |
| Feed abonnierer  | n                         |                    |                           |
| Feedsuche        |                           | F                  |                           |
| Windows Updat    | e                         |                    |                           |
| F12 Entwicklerto | ools                      |                    |                           |
| Verknüpfte One   | Note-Notizen              |                    |                           |
| Mobilen Favorit  | en erstellen              |                    |                           |
| An OneNote ser   | nden                      |                    |                           |
| Internetoptione  | n                         |                    |                           |

#### 2. Popups für GIDEON zulassen

Klicken Sie auf EXTRAS → POPUPBLOCKER → POPUPBLOCKEREINSTELLUNGEN

Geben Sie in das Feld Adresse der Webseite, die zugelassen werden sollen einzeln folgende Werte

#### \*.lgbs.at, \*.lgnexera.at, \*.gideon.at

ein und klicken Sie nach jedem Wert auf <u>HINZUFÜGEN</u>. Wenn die eingegebenen Begriffe im darunterliegenden Feld *Zugelassene Sites* aufscheinen klicken Sie auf <u>SCHLIEßEN</u>

|    | Browserverlauf löschen                     | Strg+Umschalt+Entf                 |                           |
|----|--------------------------------------------|------------------------------------|---------------------------|
|    | InPrivate-Browsen                          | Strg+Umschalt+P                    |                           |
|    | Tracking-Schutz                            | -                                  |                           |
|    | ActiveX-Filterung                          |                                    |                           |
|    | Diagnose von Verbindungsproblemen          |                                    |                           |
|    | Letzte Browsersitzung erneut öffnen        |                                    |                           |
|    | Website dem Startmenü hinzufügen           |                                    |                           |
|    | Downloads anzeigen                         | Strg+J                             |                           |
|    | Popupblocker                               | •                                  | Popupblocker ausschalten  |
|    | SmartScreen-Filter                         | *                                  | Popupblockereinstellungen |
|    | Add-Ons verwalten                          |                                    |                           |
|    | Kompatibilitätsansicht                     |                                    |                           |
|    | Einstellungen der Kompatibilitätsansich    | t                                  |                           |
|    | Feed abonnieren                            |                                    |                           |
|    | Feedsuche                                  | *                                  |                           |
|    | Windows Update                             |                                    |                           |
|    | F12 Entwicklertools                        |                                    |                           |
|    | Verknüpfte OneNote-Notizen                 |                                    |                           |
|    | Mobilen Favoriten erstellen                |                                    |                           |
|    | An OneNote senden                          |                                    |                           |
|    | Internetoptionen                           |                                    |                           |
|    |                                            |                                    |                           |
| Po | opupblockereinstellungen                   | Σ                                  | 3                         |
|    | Ausnahmen                                  |                                    |                           |
|    | Popups werden momentan blockiert           | . Sie können Popups von bestimmter | r l                       |
|    | Websites zulassen, indem Sie die Si        | te zu der Liste unten hinzufügen.  |                           |
|    | Adresse der Website, die zugelassen werder | n soll:                            |                           |
|    |                                            | Hinzufügen 💕                       |                           |
|    | Zugelassene Sites                          |                                    |                           |
|    | *.lgbs.at                                  | Entfernen                          |                           |
|    |                                            | Alle entfernen                     |                           |
|    |                                            |                                    |                           |
|    |                                            |                                    |                           |

| enachrichtigungen und Blockierungs   | stufe:                          |
|--------------------------------------|---------------------------------|
| 🛛 Audiosignal wiedergeben, wenn e    | in Popup blockiert wird         |
| 🖉 Benachrichtigungsleiste anzeigen   | , wenn ein Popup blockiert wird |
| Blockierungsstufe:                   |                                 |
| Mittel: Die meisten automatischen Po | opups blocken                   |

Weitere Popupblocker (z.B. Google Toolbar, Yahoo Toolbar etc.) sind gemäß den jeweiligen Anleitungen zu deaktivieren bzw. sinngemäß zu adaptieren.

## Deaktivieren des Internet Cache.

Klicken sie auf <u>Extras → Internetoptionen</u> klicken Sie im Reiter <u>Allgemein</u> unter *Browserverlauf* auf <u>Einstellungen</u> und wählen Sie die Option <u>Bei jedem Zugriff auf die Webseite</u>

|                             |                                                          | ]                 |                                                                                                    |
|-----------------------------|----------------------------------------------------------|-------------------|----------------------------------------------------------------------------------------------------|
| Verbindungen                | Programme                                                | Erweitert         | Temporäre Internetdateien                                                                                                    |
|                             | Sicherheit Datenschutz                                   | Inhate            | Internet Explorer speichert Kopien von Webseiten, Bildern und<br>Medien, damit viese später schneller angezeigt werden können. |
| startseite                  | 202 0 69 5 5                                             |                   | Neuere Versionen der gespeicherten Seiten suchen:                                                                              |
| Geben Sie p<br>Registerkar  | oro Zeile eine Adresse an, um Stari<br>ten zu erstellen. | tseiten-          | Bei jedem Zugriff auf die Webseite                                                                                             |
| http://pro                  | viekte.lobs.at/                                          |                   | 🔘 Bei jedem Start von Internet Explorer                                                                                        |
| billion of a share          |                                                          |                   | C Automatisch                                                                                                    |
|                             |                                                          | <b>T</b>          | 🔘 Niemals                                                                                                    |
| Ak                          | tuelle Seite Standardseite                               | Leere Seite       | Zu verwendender Speicherplatz (8 - 1024 MB)<br>(Empfohlen: 50 - 250 MB)                                                        |
| Browserverlauf ——           |                                                          |                   |                                                                                                    |
| Löscht temp                 | ooräre Dateien, den Verlauf, Cook                        | ies, gespeicherte | Aktueller Ort:                                                                                                    |
| Kennwörter                  | und Webformularinformationen.                            |                   | C:\Users\wmoder.INTERN\AppData\Local\Microsoft\Windows\<br>Temporary Internet Files\                                           |
| 🔄 Browser                   | verlauf beim Beenden löschen                             |                   |                                                                                                    |
|                             | Löschen                                                  | Einstelungen      | Ordner verschieben Objekte anzeigen Dateien anzeig                                                                             |
| Suchen                      |                                                          |                   |                                                                                                    |
| Andert Such                 | nstandards.                                              | Einstellungen     | Verlauf                                                                                                    |
| -                           |                                                          |                   | Legen Sie fest, wie viele Tage die Liste besuchter Websites                                                                    |
| Registerkarten              | 1                                                        |                   |                                                                                                    |
| Ändert die /<br>Registerkar | Anzeige von Webseiten in<br>ten.                         | Einstellungen     | Tage, die die Seiten in Verlaur aurbewahrt werden. 20                                                                          |
| Darctellung                 |                                                          |                   | Abbrert                                                                                                    |
|                             |                                                          |                   |                                                                                                    |
| Farben                      | Sprachen Schriftarten                                    | Barrierefreiheit  |                                                                                                    |
|                             |                                                          |                   |                                                                                                    |
| di di 192                   |                                                          |                   |                                                                                                    |

# GIDEON als Vertrauenswürdige Seite definieren, Active Scripting und Downloads zulassen

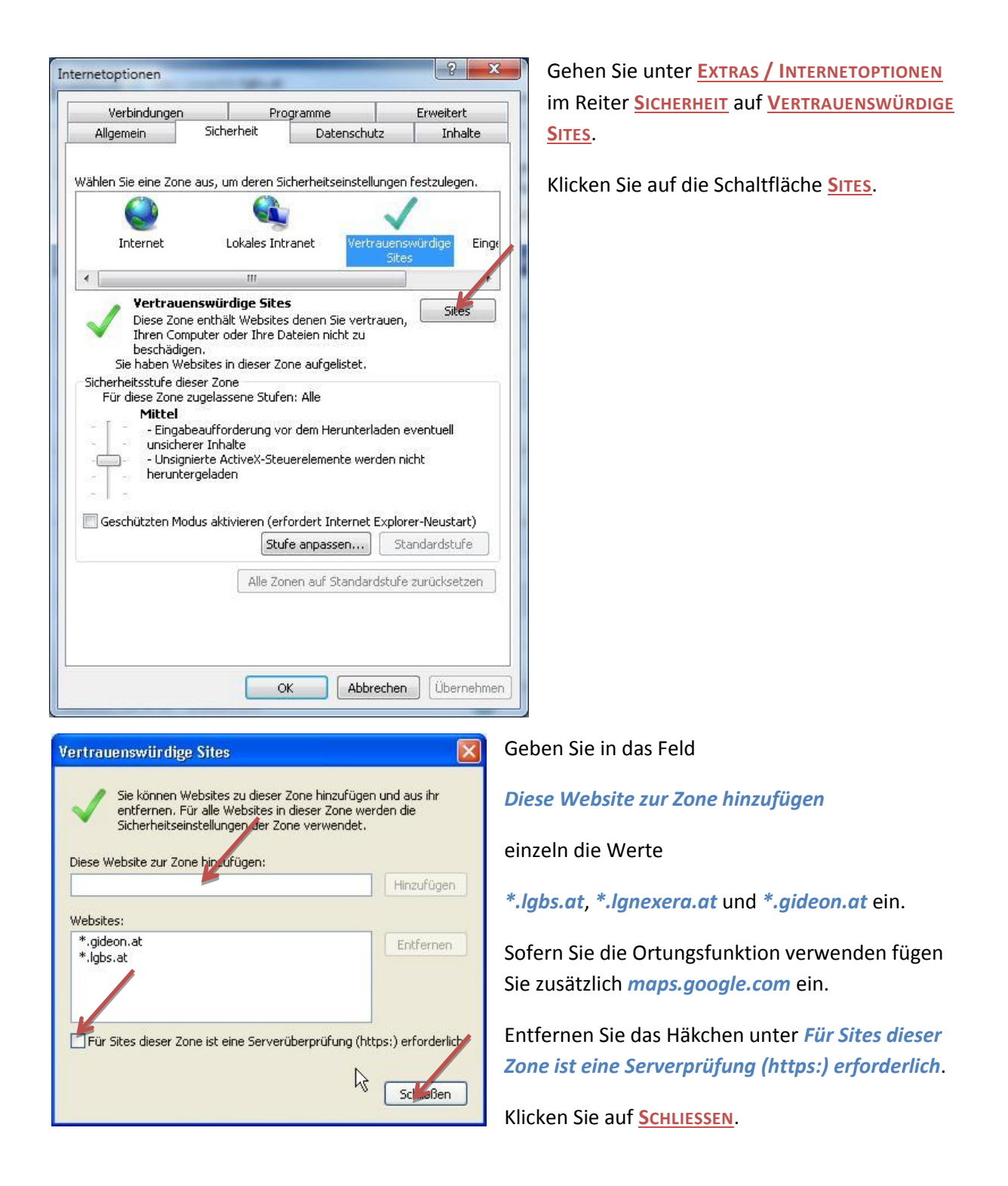

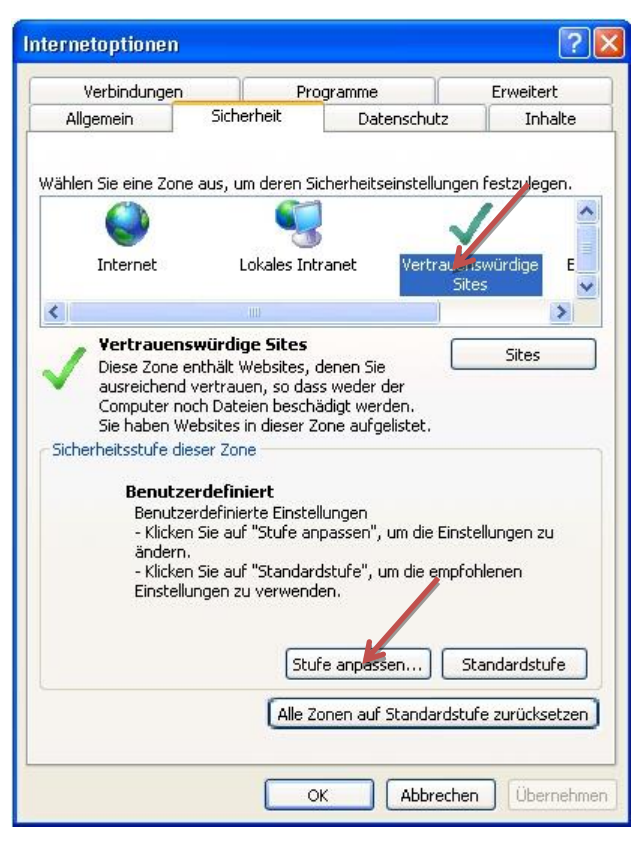

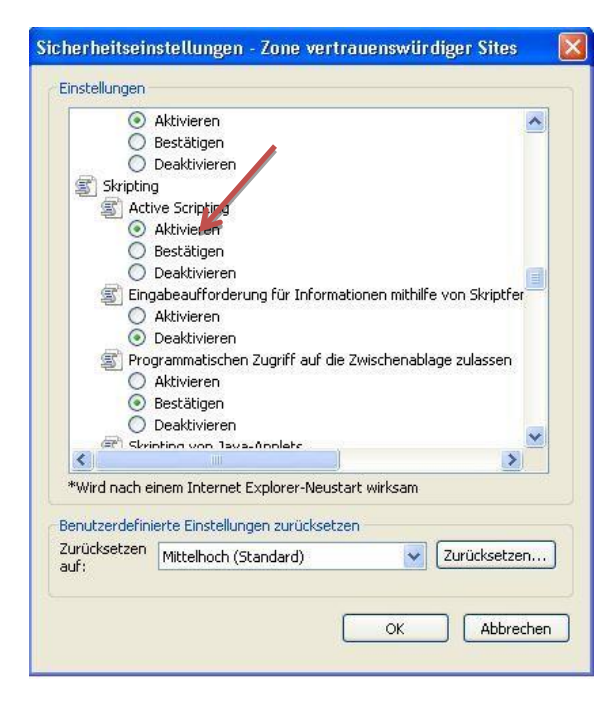

Scrollen bis zum Bereich *Scripting* (ungefähr in der Mitte) und kontrollieren bzw. setzen Sie die Option *Active Scripting* auf <u>AKTIVIEREN.</u>

#### Klicken Sie auf STUFE ANPASSEN

| rheits   | einstellung  | gen - Zone vertrauensv    | würdiger Sites               | -   |
|----------|--------------|---------------------------|------------------------------|-----|
| instellu | ungen        |                           |                              |     |
|          | O Deak       | tivieren                  |                              | *   |
|          | Gemischt     | e Linalte anzeigen        |                              |     |
|          | Aktiv        | ieren                     |                              |     |
|          | Best         | ätigen                    |                              |     |
| 1        | 🔵 🔘 Deak     | tivieren                  |                              |     |
|          | Keine Au     | fforderung zur Clientzeri | tifikatauswahl, wenn nur eir |     |
|          | Aktiv        | ieren                     |                              |     |
| 12       | O Deak       | tivieren                  |                              |     |
|          | Lokalen      | /erzeichnispfad beim Hoc  | hladen von Dateien auf ein   |     |
|          | Aktiv        | ieren                     |                              |     |
| 1        | Deak         | tivieren                  |                              |     |
|          |              | FRESH zulassen            |                              | 1   |
|          | AKUV  AKUV   | tivioron                  |                              |     |
| 1        | MIME-En      | nittlung aktivieren       |                              |     |
| 1        |              | iaran                     |                              | *   |
| •        |              | III                       | ۲                            |     |
| *Wird    | nach einem   | Internet Explorer-Neust   | art wirksam                  |     |
| enutze   | erdefinierte | Einstellungen zurücksetz  | en                           |     |
| urücks   | etzen auf:   | Mittel (Standard)         | ▼ Zurücksetzer               | 1   |
|          |              |                           |                              |     |
|          |              | 1                         |                              |     |
|          |              |                           | OK Abbrec                    | her |
|          |              |                           |                              |     |

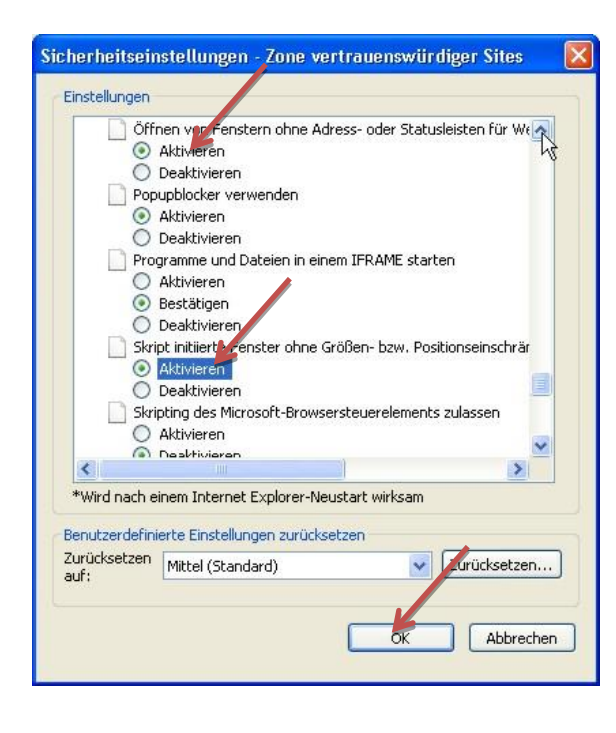

Scrollen Sie zum Bereich *Verschiedenes* und setzen Sie unter

Gemischte Inhalte anzeigen die Option auf AKTIVIEREN

#### Setzen Sie unter

Öffnen von Fenstern ohne Adress- oder Statusleisten... und unter Skript initiierte Fenster ohne Größen... jeweils die Option auf <u>Aktivieren</u>.

## **Internet Explorer 10**

Standardmäßig wird beim IE 10 die Menüzeile automatisch ausgeblendet. Um sie temporär anzuzeigen, muss die Taste <u>ALT oder F10</u> gedrückt werden.

|               |              |                                                  | x      |
|---------------|--------------|--------------------------------------------------|--------|
|               | $\checkmark$ | Menüleiste                                       |        |
|               |              | Favoritenleiste                                  |        |
|               |              | Befehlsleiste                                    |        |
|               |              | Statusleiste                                     |        |
|               | $\checkmark$ | Symbolleisten fixieren                           |        |
|               |              | Registerkarten in einer separaten Zeile anzeigen |        |
| LG            | ø            | Wiederherstellen                                 |        |
|               |              | Verschieben                                      |        |
|               |              | Größe ändern                                     |        |
| ernamen und   | _            | Minimieren                                       |        |
| in unseren Si |              | Maximieren                                       |        |
|               | x            | Schließen                                        | Alt+F4 |

Um sie permanent anzuzeigen klickt man mit der <u>rechten</u> Maustaste in den Titelbereich des Fensters (z.B. links neben die Minimier Schaltfläche) und selektiert dann den Begriff <u>MENÜLEISTE</u>

## Kompatibilitätsansicht aktivieren

Klicken Sie auf EXTRAS -> EINSTELLUNGEN DER KOMPATIBLITÄTSANSICHT

Geben Sie in das Feld Folgende Website hinzufügen einzeln die Werte

#### \*.lgbs.at, \*.lgnexera.at, \*.gideon.at

ein und klicken Sie nach jedem Wert auf <u>HINZUFÜGEN</u>. Wenn die eingegebenen Begriffe im darunterliegenden Feld *Zur Kompatibilitätsansicht hinzugefügte Websites:* aufscheinen klicken Sie auf <u>SCHLIEßEN</u>

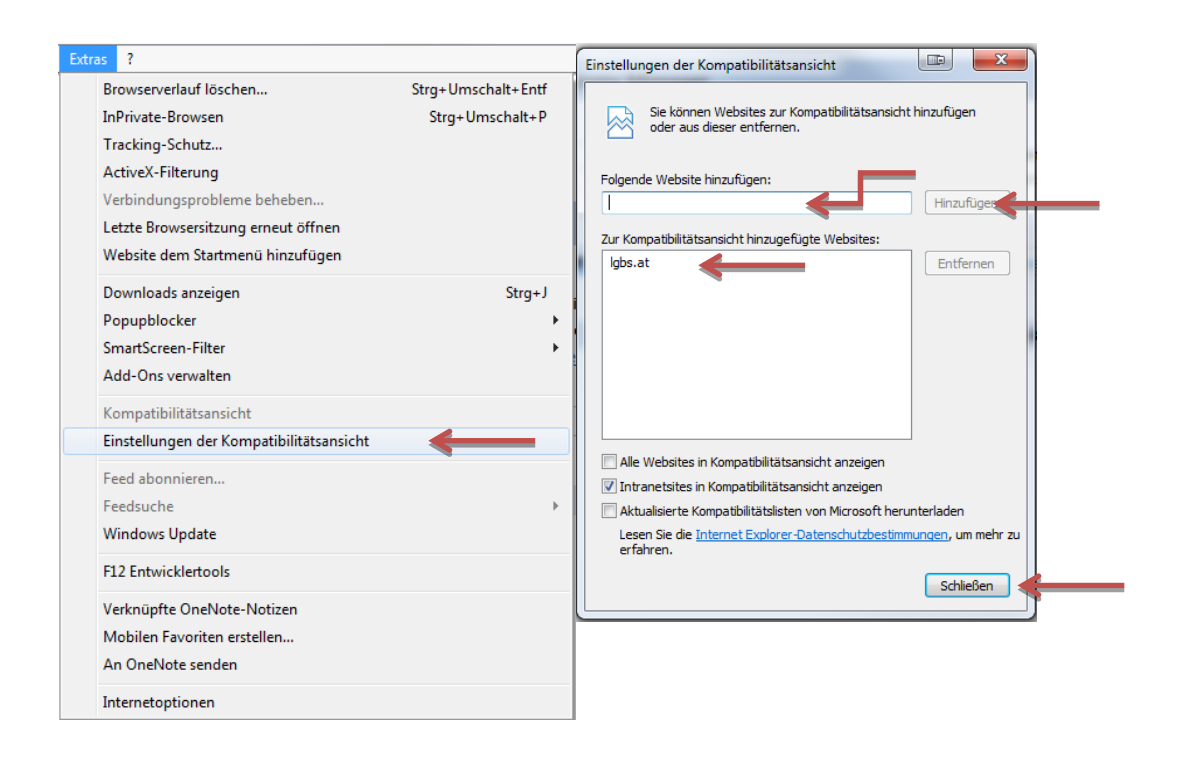

# Popupblocker deaktivieren

Wählen Sie eine der beiden folgenden Möglichkeiten um Popups zuzulassen

#### 1. Popups generell zulassen

Klicken Sie auf EXTRAS -> POPUPBLOCKER -> POPUPBLOCKER AUSSCHALTEN

| as ?                                    |                    | 6                                  |
|-----------------------------------------|--------------------|------------------------------------|
| Browserverlauf löschen                  | Strg+Umschalt+Entf |                                    |
| InPrivate-Browsen                       | Strg+Umschalt+P    |                                    |
| Tracking-Schutz                         |                    |                                    |
| ActiveX-Filterung                       |                    |                                    |
| Verbindungsprobleme beheben             |                    |                                    |
| Letzte Browsersitzung erneut öffnen     |                    |                                    |
| Website dem Startmenü hinzufügen        |                    |                                    |
| Downloads anzeigen                      | Strg+J             | io für die Anmeldung Denutzernemen |
| Popupblocker                            | +                  | Popupblocker ausschalten           |
| SmartScreen-Filter                      | +                  | Popupblockereinstellungen          |
| Add-Ons verwalten                       |                    |                                    |
| Kompatibilitätsansicht                  |                    | Ich habe mein Passwort vergessen   |
| Einstellungen der Kompatibilitätsansich | t                  |                                    |
| Feed abonnieren                         |                    |                                    |
| Feedsuche                               | ) – F              | © by LG Nexera Busi                |
| Windows Update                          |                    |                                    |
| F12 Entwicklertools                     |                    |                                    |
| Verknüpfte OneNote-Notizen              |                    |                                    |
| Mobilen Favoriten erstellen             |                    |                                    |
| An OneNote senden                       |                    |                                    |
| Internetoptionen                        |                    |                                    |

#### 2. Popups für GIDEON zulassen

Klicken Sie auf EXTRAS → POPUPBLOCKER → POPUPBLOCKEREINSTELLUNGEN

Geben Sie in das Feld Adresse der Webseite, die zugelassen werden sollen einzeln die Werte

#### \*.lgbs.at, \*.lgnexera.at, \*.gideon.at

ein und klicken Sie nach jedem Wert auf <u>HINZUFÜGEN</u>. Wenn die eingegebenen Begriffe im darunterliegenden Feld *Zugelassene Sites* aufscheinen klicken Sie auf <u>SCHLIEßEN</u>

| tra       | s ?                                                                                                    |                                                         |                                                                      |                 |                  |          |
|-----------|----------------------------------------------------------------------------------------------------|---------------------------------------------------------|----------------------------------------------------------------------|-----------------|------------------|----------|
|           | Browserverlauf löschen                                                                                                    | Strg+Umscha                                             | alt+Entf                                                             |                 |                  |          |
|           | InPrivate-Browsen                                                                                                    | Strg+Umso                                               | chalt+P                                                              |                 |                  |          |
|           | Tracking-Schutz                                                                                                    |                                                         |                                                                      |                 |                  |          |
|           | ActiveX-Filterung                                                                                                    |                                                         |                                                                      |                 |                  |          |
|           | Verbindungsprobleme beheben                                                                                                    |                                                         |                                                                      |                 |                  |          |
|           | Letzte Browsersitzung erneut öffnen                                                                                                    |                                                         |                                                                      |                 |                  |          |
|           | Website dem Startmenü hinzufügen                                                                                                    |                                                         |                                                                      |                 |                  |          |
|           | Develorede energiane                                                                                                    |                                                         | Chan I                                                               |                 |                  |          |
|           | Downloads anzeigen                                                                                                    |                                                         | Sug+J                                                                | la für dia Anna | aldung Danutzar  |          |
|           |                                                                                                    |                                                         |                                                                      | Popupbioc       | kerausschalten   |          |
|           | Add One was then                                                                                                    |                                                         |                                                                      | Рорирыос        | kereinstellungen |          |
|           | Add-Ons verwalten                                                                                                    |                                                         |                                                                      |                 |                  |          |
|           | Kompatibilitätsansicht                                                                                                    |                                                         |                                                                      | Ich habe mei    | n Passwort verg  | essen    |
|           | Einstellungen der Kompatibilitätsansicht                                                                                                    |                                                         |                                                                      |                 |                  |          |
|           | Feed abonnieren                                                                                                    |                                                         |                                                                      |                 |                  |          |
|           | Feedsuche                                                                                                    |                                                         | •                                                                    |                 | © by LG Nexe     | ra Busii |
|           | Windows Update                                                                                                    |                                                         |                                                                      |                 |                  |          |
|           | Windows opuate                                                                                                    |                                                         |                                                                      |                 |                  |          |
|           | F12 Entwicklertools                                                                                                    |                                                         |                                                                      |                 |                  |          |
|           | Verknüpfte OneNote-Notizen                                                                                                    |                                                         |                                                                      |                 |                  |          |
|           | Mobilen Envoriten erstellen                                                                                                    |                                                         |                                                                      |                 |                  |          |
|           | WODIEIT AVOILEIT EISTEITEIT                                                                                                    |                                                         |                                                                      |                 |                  |          |
|           | An OneNote senden<br>Internetoptionen                                                                                                    |                                                         |                                                                      |                 |                  |          |
|           | An OneNote senden<br>Internetoptionen                                                                                                    |                                                         |                                                                      | ×               |                  |          |
| op        | An OneNote senden Internetoptionen upblockereinstellungen                                                                                                    | -                                                       |                                                                      |                 |                  |          |
| op        | An OneNote senden Internetoptionen upblockereinstellungen Ausnahmen Popups werden mg/hentan gebloc                                                                                                    | kt. Sie können Popu                                     | ups von eine                                                         | × )             |                  |          |
| op        | An OneNote senden<br>Internetoptionen<br>upblockereinstellungen<br>Ausnahmen<br>Popups werden mohentan gebloc<br>Website zulasser indem Sie diese                                                                                                    | kt. Sie können Popu<br>∋ Website zur unten              | ups von eine<br>angezeigter                                          |                 |                  |          |
| op<br>/   | An OneNote senden Internetoptionen upblockereinstellungen Ausnahmen Popups werden mohentan gebloc Uiste hinzufügur. Adresse der Website die zupelassen werde                                                                                                    | kt. Sie können Popu<br>⊧ Website zur unten<br>n soll:   | ups von eine<br>angezeigter                                          |                 |                  |          |
| op<br>/   | An OneNote senden<br>Internetoptionen<br>upblockereinstellungen<br>Ausnahmen<br>Popups werden mohentan gebloc<br>Webste zulassen indem Sie diese<br>Liste hinzufüget.<br>Adresse der Webste die zugelassen werde                                                                                                    | kt. Sie können Popu<br>s Website zur unten<br>n soll:   | ups von eine<br>angezeigter<br>Hinzung                               |                 |                  |          |
| op        | An OneNote senden Internetoptionen upblockereinstellungen Ausnahmen Popups werden mohentan gebloc Website zulassen indem Sie diese Liste hinzufügen. Adresse der Website die zugelassen werde                                                                                                    | kt. Sie können Popu<br>s Website zur unten<br>n soll:   | ups von eine<br>angezeigter<br>Hinzukge                              |                 |                  |          |
| op        | An OneNote senden Internetoptionen upblockereinstellungen Ausnahmen Popups werden mohentan gebloc Website zulassen indem Sie diese Liste hinzufügel. Adresse der Website die zugelassen werde Zugelassene Websites:                                                                                                    | kt. Sie können Popu<br>s Website zur unten<br>m soll:   | ups von eine<br>angezeigter<br>Hinzuloge                             |                 |                  |          |
| op<br>/   | An OneNote senden Internetoptionen upblockereinstellungen Ausnahmen Popups werden mohentan gebloc Webste zulassen indem Sie diese Liste hinzufügen. Adresse der Webste die zugelassen werde Zugelassene Webstes: -Jgbs.at                                                                                                    | kt. Sie können Popu<br>s Website zur unten<br>m soll:   | ups von eine<br>angezeigter<br>Hinzuege<br>Entferme                  |                 |                  |          |
| op<br>/   | An OneNote senden Internetoptionen upblockereinstellungen Ausnahmen Popups werden mohentan gebloc Webste zulassen indem Sie diese Liste hinzufügen. Adresse der Webste die zugelassen werde Zugelassene Webstes:                                                                                                    | kt. Sie können Popu<br>s Website zur unten<br>m soll:   | ups von eine<br>angezeigter<br>Hinzunge<br>Entferne<br>Alle entfern  |                 |                  |          |
| op /      | An OneNote senden Internetoptionen upblockereinstellungen Ausnahmen Popups werden mohentan gebloc Webste zulassen indem Sie diese Liste hinzufügen. Adresse der Webste die zugelassen werde Zugelassene Webstes:                                                                                                    | kt. Sie können Рор.<br>• Website zur unten<br>m soll:   | ups von eine<br>angezeigter<br>Hinzungs<br>Entferne<br>Alle entfern  | er n            |                  |          |
| op<br>/   | An OneNote senden Internetoptionen upblockereinstellungen Ausnahmen Popups werden mohentan gebloc Webste zulassen indem Sie diese Liste hinzufügen. Adresse der Webste die zugelassen werde Zugelassene Webstes: *Jgbs.at                                                                                                    | kt. Sie können Popu<br>9 Website zur unten<br>1n soll:  | ups von eind<br>angezeigter<br>Hinzungs<br>Entferne<br>Alle entfern  | ar<br>n<br>en   |                  |          |
| op        | An OneNote senden Internetoptionen upblockereinstellungen Ausnahmen Popups werden mohentan gebloc Webste zulassen indem Sie diese Liste hinzufügen. Adresse der Webste die zugelassen werde Zugelassene Webstes: *Jgbs.at                                                                                                    | kt. Sie können Popu<br>9 Website zur unten<br>2 m soll: | ups von eine<br>angezeigter<br>Hinzungs<br>Entferne<br>Alle entfern  | ar<br>n<br>en   |                  |          |
| op<br>/   | An OneNote senden Internetoptionen upblockereinstellungen Ausnahmen Popups werden mohentan gebloc Webste zulassen indem Sie diese Liste hinzufügen. Adresse der Webste die zugelassen werde Zugelassene Webstes: *Jgbs.at                                                                                                    | kt. Sie können Popu<br>s Website zur unten<br>m soll:   | ups von eine<br>angezeigte<br>Hinzunge<br>Entferne<br>Alle entfern   | er<br>n<br>en   |                  |          |
| op        | An OneNote senden Internetoptionen upblockereinstellungen Ausnahmen Popups werden mohentan gebloc Website zulassen indem Sie diese Liste hinzufügen. Adresse der Website die zugelassen werde Zugelassene Websites: •Jgbs.at                                                                                                    | kt. Sie können Popu<br>s Website zur unten<br>m soll:   | ups von eine<br>angezeigter<br>Hinzungs<br>Entferne<br>Alle entfern  | ar<br>n<br>en   |                  |          |
| ppp<br>c) | An OneNote senden Internetoptionen upblockereinstellungen Ausnahmen Popups werden mohentan gebloc Webste zulassen indem Sie diese Liste hinzufügen. Adresse der Webste die zugelassen werde Zugelassene Webstes: •Jgbs.at Benachrichtigungen und Blockierungsstufe:                                                                                                    | kt. Sie können Popu<br>s Website zur unten<br>in soll:  | ups von eine<br>angezeigte<br>Hinzunge<br>Entferne<br>Alle entfern   | ar<br>n<br>en   |                  |          |
| ppi ()    | An OneNote senden Internetoptionen upblockereinstellungen Ausnahmen Popups werden mohentan gebloc Webste zulassen indem Sie diese Liste hinzufügen. Adresse der Webste die zugelassen werde Zugelassene Webstes: *Jgbs.at Benachrichtigungen und Blockierungsstufie: Z Audiosignal wiedergeben, wenn ein Popu                                                                                             | kt. Sie können Popu<br>a Website zur unten<br>n soll:   | ups von eine<br>angezeigte<br>Hinzulege<br>Entferne<br>Alle entfern  | er<br>n<br>en   |                  |          |
|           | An OneNote senden Internetoptionen upblockereinstellungen Ausnahmen Popups werden mohentan gebloc Website zulassen indem Sie diese Liste hinzufüget. Adresse der Website die zugelassen werde Zugelassene Websites:  Jgbs.at Benachrichtigungen und Blockierungsstufe: Adiosignal wiedergeben, wenn ein Popu Benachrichtigungsleiste anzeigen, wenn                                                       | kt. Sie können Pop<br>v Website zur unten<br>n soll:    | ups von eine<br>angezeigter<br>Hinzulege<br>Entferme<br>Alle entferm | er<br>n<br>en   |                  |          |
|           | An OneNote senden Internetoptionen upblockereinstellungen Ausnahmen Popups werden mohentan gebloc Website zulassen under Sie diese Liste hinzufügen. Adresse der Website die zugelassen werde Zugelassene Websites:                                                                                                    | kt. Sie können Popu<br>n soll:                          | ups von eine<br>angezeigter<br>Hinzulege<br>Entferme<br>Alle entferm | er<br>n<br>en   |                  |          |
|           | An OneNote senden Internetoptionen upblockereinstellungen Ausnahmen Popups werden mohentan gebloc Webste zulassen indem Sie diese Liste hinzufüget. Adresse der Website die zugelassen werde Zugelassene Websites: Jgbs.at Benachrichtigungen und Blockierungsstufe: Adiosignal wiedergeben, wenn ein Popu Blockierungsstufe: Mittel: Die meisten automatischen Popups te                                 | kt. Sie können Popu<br>s Website zur unten<br>in soll:  | ups von eine<br>angezeigter<br>Hinzulege<br>Entferne<br>Alle entfern | er<br>n<br>en   |                  |          |
|           | An OneNote senden Internetoptionen upblockereinstellungen Ausnahmen Popups werden mohentan gebloc Webste zulassen under Sie diese Liste hinzufügen. Adresse der Webste zulassen werde Zugelassene Webstes: *Jgbs.at Benachrichtigungen und Blockierungsstufe: Audiosignal wiedergeben, wenn ein Popu Benachrichtigungsleiste anzeigen, wenn Blockierungsstufe: Mittel: Die meisten automatischen Popups b | kt. Sie können Pop<br>v Website zur unten<br>n soll:    | ups von eine<br>angezeigter<br>Hinzulege<br>Entferne<br>Alle entfern |                 |                  |          |

Weitere Popupblocker (z.B. Google Toolbar, Yahoo Toolbar etc.) sind gemäß den jeweiligen Anleitungen zu deaktivieren bzw. sinngemäß zu adaptieren.

# Deaktivieren des Internet Cache.

Klicken sie auf EXTRAS → INTERNETOPTIONEN klicken Sie im Reiter ALLGEMEIN unter Browserverlauf auf EINSTELLUNGEN und wählen Sie die Option BEI JEDEM ZUGRIFF AUF DIE WEBSEITE

| rnetoptionen                                           | 2 ×                  | Temporäre Internetdateien und Verlauf                                                                                          |
|--------------------------------------------------------|----------------------|----------------------------------------------------------------------------------------------------|
| Verbindungen Programme                                 | Erweitert            | Temporäre Internetdateien                                                                                                    |
| Allgemein Sicherheit Datenschu                         | itz Inhate           | Internet Explorer speichert Kopien von Webseiten, Bildern und<br>Medien, damit niese später schneller angezeigt werden können. |
| Startseite                                             |                      | Neuere Versionen der gesneicherten Seiten suchen:                                                                              |
| Geben Sie pro Zeile eine Adresse an, um S              | itartseiten-         | Bet jedem Zugriff auf die Webseite                                                                                             |
| Registerkarten zu erstellen.                           |                      | Bei jedem Start von Internet Explorer                                                                                          |
| http://projektelgbs/av                                 | ^                    |                                                                                                    |
|                                                        | +                    | Microlo                                                                                                    |
|                                                        |                      | Zuuenuesdesdes Sacisbevalsta (9, 1024 MP)                                                                                      |
| Aktuelle Seite Standardseite                           | Leere Seite          | (Empfohlen: 50 - 250 MB) 250                                                                                                   |
| Browserverlauf                                         |                      |                                                                                                    |
| Löscht temporäre Dateien, den Verlauf, C               | ookies, gespeicherte | Aktueller Ort:                                                                                                    |
| Kennwörter und Webformularinformatione                 | n.                   | C:\Users\wmoder.INTERN\AppData\Local\Microsoft\Windows\<br>Temporary Internet Files\                                           |
|                                                        |                      |                                                                                                    |
| Löschen                                                | Einstellungen        | Ordner verschieben Objekte anzeigen Dateien anzeigen                                                                           |
| Suchen                                                 |                      |                                                                                                    |
| Andert Suchstandards.                                  | Einstellungen        | Verlauf                                                                                                    |
| P                                                      |                      | Legen Sie fest, wie viele Tage die Liste besuchter Websites                                                                    |
| Registerkarten                                         |                      | gespeichert werden soll.                                                                                                    |
| Ändert die Anzeige von Webseiten in<br>Registerkarten. | Einstellungen        | Tage, die die Seiten in "Verlauf" aufbewahrt werden 20 🗼                                                                       |
|                                                        |                      |                                                                                                    |
| Darstellung                                            |                      | OK Abbrechen                                                                                                    |
| Farben Sprachen Schriftarten                           | Barrierefreiheit     |                                                                                                    |
| (                                                      |                      |                                                                                                    |
|                                                        |                      |                                                                                                    |
| OK                                                     | rechen Übernehmen    |                                                                                                    |
|                                                        | Coornerment (        |                                                                                                    |

# GIDEON als Vertrauenswürdige Seite definieren, Active Scripting und Downloads zulassen

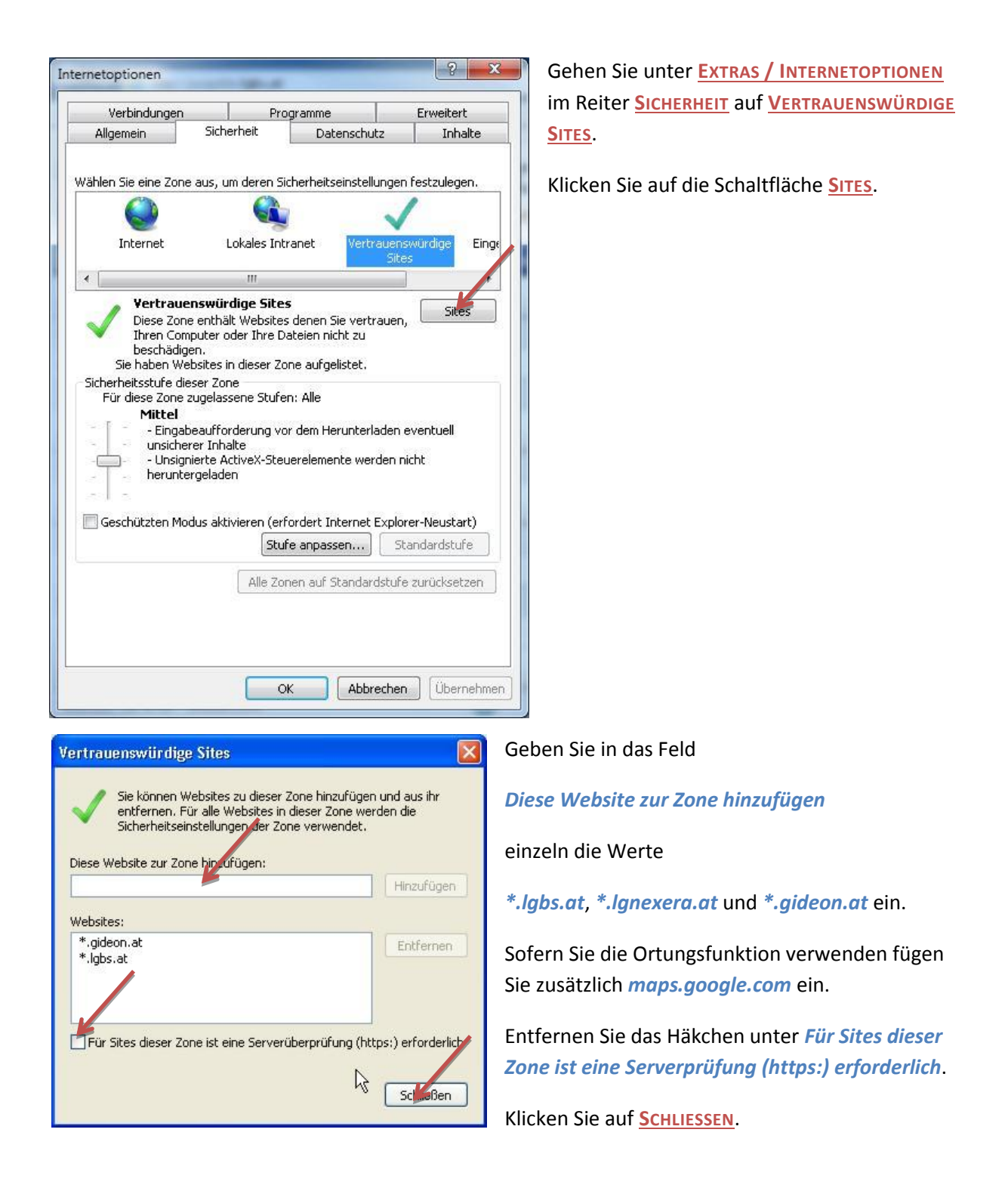

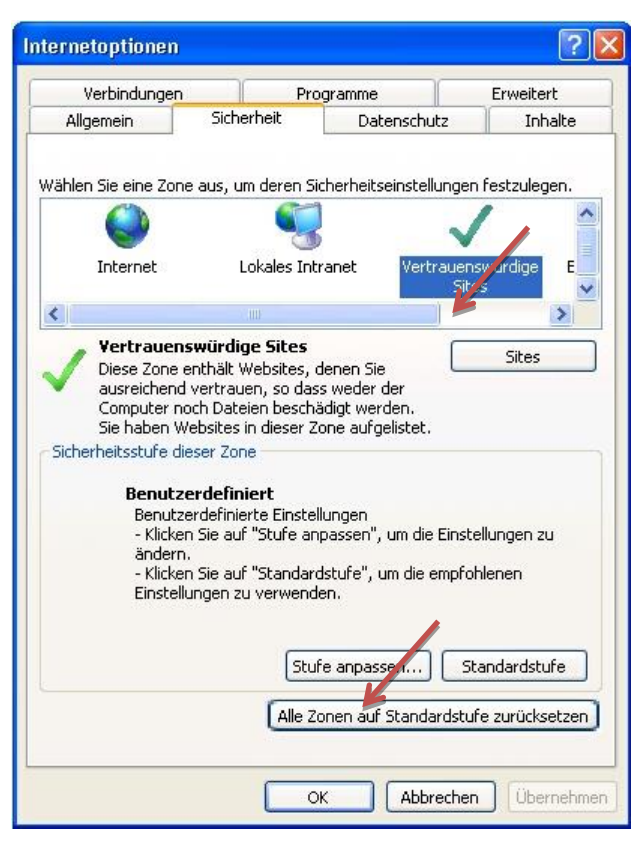

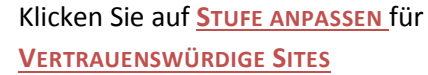

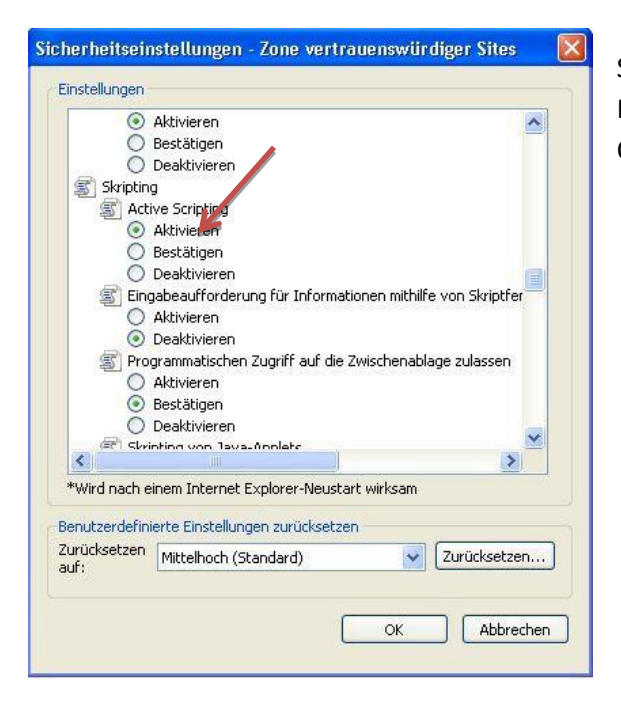

Scrollen bis zum Bereich *Scripting* (ungefähr in der Mitte) und kontrollieren bzw. setzen Sie die Option *Active Scripting* auf <u>AKTIVIEREN.</u>

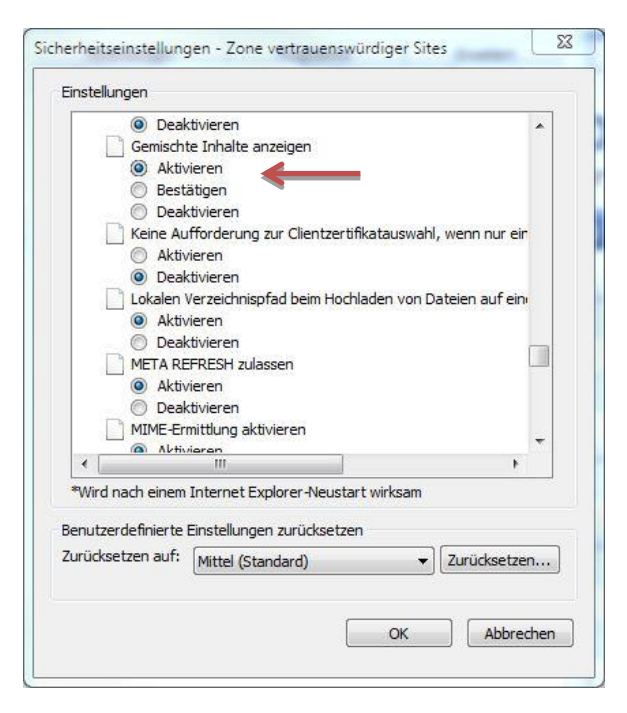

Sicherheitseinstellungen - Zone vertrauenswürdiger Sites Einstellungen Öffnen vor Fenstern ohne Adress- oder Statusleisten für Wei
 Aktivieren Popupblocker verwenden Aktivieren 🔘 Deaktivieren Programme und Dateien in einem IFRAME starten 🔘 Aktivieren Bestätigen O Deaktivieren Skript initiierte enster ohne Größen- bzw. Positionseinschrär Skripting des Microsoft-Browsersteuerelements zulassen 🔘 Aktivieren na skrivieren > < \*Wird nach einem Internet Explorer-Neustart wirksam Benutzerdefinierte Einstellungen zurücksetzen Zurücksetzen Mittel (Standard) urücksetzen... V auf: Abbrechen

#### Setzen Sie unter

Öffnen von Fenstern ohne Adress- oder Statusleisten... und unter Skript initiierte Fenster ohne Größen... jeweils die Option auf <u>Aktivieren</u>.

Schließen Sie beide Fenster mit OK.

Scrollen Sie zum Bereich *Verschiedenes* und setzen Sie unter

Gemischte Inhalte anzeigen die Option auf AKTIVIEREN

| Internetoptionen                                                                                                    |                                                                                                    |                                                                        |                         | ? X                          |
|----------------------------------------------------------------------------------------------------|----------------------------------------------------------------------------------------------------|------------------------------------------------------------------------|-------------------------|------------------------------|
| Verbindungen                                                                                                    | Pro                                                                                                    | gramme                                                                 | Б                       | rweitert                     |
| Allgemein                                                                                                    | Sicherheit                                                                                                    | Datenschu                                                              | tz                      | Inhalte                      |
| Zone auswählen, um E                                                                                                    | Einstellungen an<br>Lokales In<br>III                                                                                                    | zuzeigen oder z<br>Itranet Ver<br>ebsites, die nich                    | u ändern.<br>vtrauensw  | ürdige                       |
| Sicherheitsstufe für<br>Benutzer<br>- Klicken :<br>ändern.<br>- Klicken :<br>Einstellur<br>Geschützten 1<br>IE-Neustart) | diese Zone<br>erdefiniert<br>definierte Einste<br>Sie auf "Stufe a<br>Sie auf "Standan<br>gen zu verwend<br>Modus<br>fordert<br>Alle Zonen | ellungen<br>npassen", um die<br>den.<br>fe anpassen<br>auf Standardstu | e Einstellu<br>empfohle | ungen zu<br>enen<br>ardstufe |
|                                                                                                    | 0                                                                                                    | K Abbr                                                                 | echen                   | Ubernehmen                   |

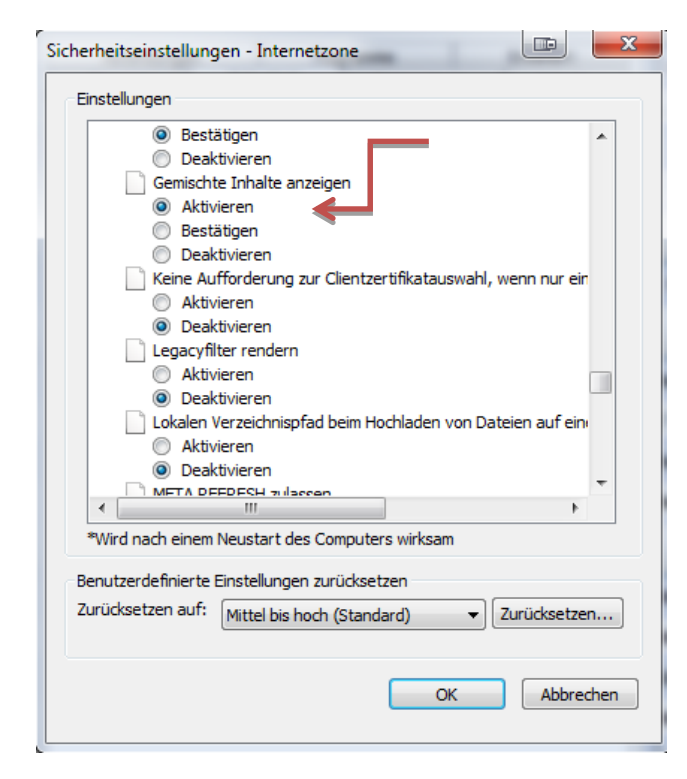

Klicken Sie auf <u>Stufe ANPASSEN</u> für <u>INTERNET</u>

# Gemischte Inhalte anzeigen die Option auf AKTIVIEREN

# **Internet Explorer 11**

Standardmäßig wird beim IE 11 die Menüzeile automatisch ausgeblendet. Um sie temporär anzuzeigen, muss die faste ALT oder F10 gedrückt werden.

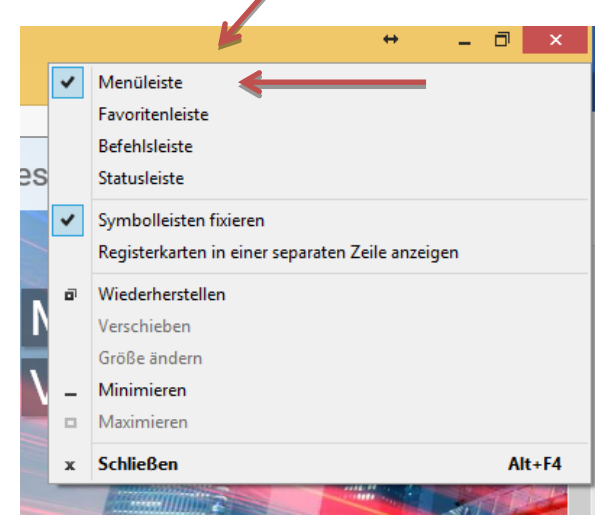

Um sie permanent anzuzeigen klickt man mit der <u>rechten</u> Maustaste in den Titelbereich des Fensters (z.B. links neben die Minimier Schaltfläche) und selektiert dann den Begriff <u>MENÜLEISTE</u>

# Kompatibilitätsansicht aktivieren

Klicken Sie auf Extras → EINSTELLUNGEN DER KOMPATIBLITÄTSANSICHT

Geben Sie in das Feld Folgende Website hinzufügen einzeln folgende Werte

#### \*.lgbs.at, \*.lgnexera.at, \*.gideon.at

ein und klicken Sie nach jedem Wert auf <u>HINZUFÜGEN</u>. Nachdem die eingegebenen Begriffe im darunterliegenden Feld *Zur Kompatibilitätsansicht hinzugefügte Websites:* aufscheinen klicken Sie auf <u>SCHLIEßEN</u>

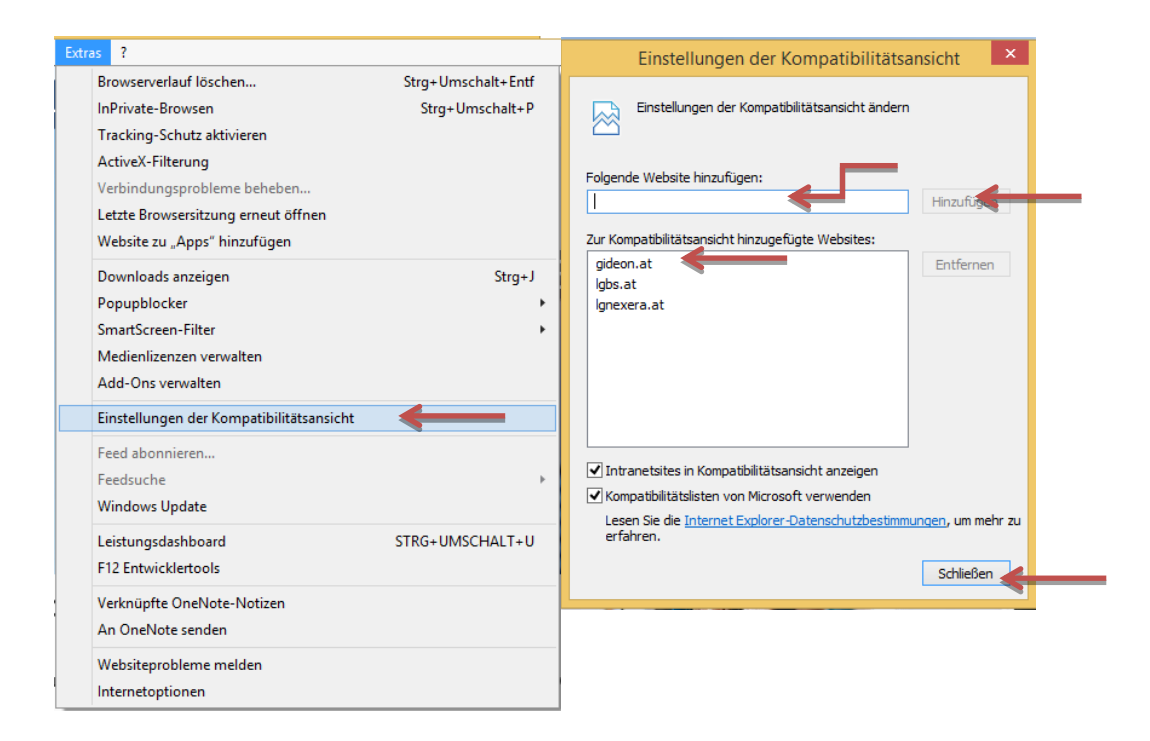

# Popupblocker deaktivieren

Wählen Sie eine der beiden folgenden Möglichkeiten um Popups zuzulassen

#### 1. Popups generell zulassen

Klicken Sie auf EXTRAS -> POPUPBLOCKER -> POPUPBLOCKER AUSSCHALTEN

| as ?                                    |                    | 6                                  |
|-----------------------------------------|--------------------|------------------------------------|
| Browserverlauf löschen                  | Strg+Umschalt+Entf |                                    |
| InPrivate-Browsen                       | Strg+Umschalt+P    |                                    |
| Tracking-Schutz                         |                    |                                    |
| ActiveX-Filterung                       |                    |                                    |
| Verbindungsprobleme beheben             |                    |                                    |
| Letzte Browsersitzung erneut öffnen     |                    |                                    |
| Website dem Startmenü hinzufügen        |                    |                                    |
| Downloads anzeigen                      | Strg+J             | io für die Anmeldung Denutzernemen |
| Popupblocker                            | +                  | Popupblocker ausschalten           |
| SmartScreen-Filter                      | +                  | Popupblockereinstellungen          |
| Add-Ons verwalten                       |                    |                                    |
| Kompatibilitätsansicht                  |                    | Ich habe mein Passwort vergessen   |
| Einstellungen der Kompatibilitätsansich | t                  |                                    |
| Feed abonnieren                         |                    |                                    |
| Feedsuche                               | ) – F              | © by LG Nexera Busi                |
| Windows Update                          |                    |                                    |
| F12 Entwicklertools                     |                    |                                    |
| Verknüpfte OneNote-Notizen              |                    |                                    |
| Mobilen Favoriten erstellen             |                    |                                    |
| An OneNote senden                       |                    |                                    |
| Internetoptionen                        |                    |                                    |

#### 2. Popups für GIDEON zulassen

Klicken Sie auf EXTRAS → POPUPBLOCKER → POPUPBLOCKEREINSTELLUNGEN

Geben Sie in das Feld Adresse der Webseite, die zugelassen werden sollen einzeln folgende Werte

#### \*.lgbs.at, \*.lgnexera.at, \*.gideon.at

ein und klicken Sie nach jedem Wert auf <u>HINZUFÜGEN</u>. Wenn die eingegebenen Begriffe im darunterliegenden Feld *Zugelassene Sites* aufscheinen klicken Sie auf <u>SCHLIEßEN</u>

| Browserverlauf löschen                   | Strg+Umschalt+Entf | 1                                  |
|------------------------------------------|--------------------|------------------------------------|
| InPrivate-Browsen                        | Strg+Umschalt+P    |                                    |
| Tracking-Schutz                          |                    |                                    |
| ActiveX-Filterung                        |                    |                                    |
| Verbindungsprobleme beheben              |                    |                                    |
| Letzte Browsersitzung erneut öffnen      |                    |                                    |
| Website dem Startmenü hinzufügen         |                    |                                    |
| Downloads anzeigen                       | Strg+J             | ia für die Anmeldung Deputsernemen |
| Popupblocker                             | +                  | Popupblocker ausschalten           |
| SmartScreen-Filter                       | •                  | Popupblockereinstellungen          |
| Add-Ons verwalten                        | L                  | ,<br>,                             |
| Kompatibilitätsansicht                   |                    | Ich habe mein Passwort vergessen   |
| Einstellungen der Kompatibilitätsansicht |                    |                                    |
| Feed abonnieren                          |                    |                                    |
| Feedsuche                                | ÷                  | © by LG Nexera Busi                |
| Windows Update                           |                    |                                    |
| F12 Entwicklertools                      |                    |                                    |
| Verknüpfte OneNote-Notizen               |                    |                                    |
| Mobilen Favoriten erstellen              |                    |                                    |
| An OneNote senden                        |                    |                                    |
| Internetoptionen                         |                    |                                    |
|                                          |                    |                                    |
| Popupblockerein                          | stellungen         | ×                                  |
|                                          |                    |                                    |

| Adresse des Webster die zugelassen wer                                                                                                    |                                                                        |
|----------------------------------------------------------------------------------------------------|------------------------------------------------------------------------|
| Adlesse der Webster die Zugelassen wer                                                                                                    |                                                                        |
| ,I                                                                                                    | Hinzuragen                                                             |
| Zugelassene Websites:                                                                                                    |                                                                        |
| *.gideon.at                                                                                                    | Entfemen                                                               |
| *lgbs.at                                                                                                    | Alle entfemen                                                          |
| .ignexera.ac                                                                                                    |                                                                        |
|                                                                                                    |                                                                        |
|                                                                                                    |                                                                        |
|                                                                                                    |                                                                        |
|                                                                                                    |                                                                        |
|                                                                                                    |                                                                        |
|                                                                                                    |                                                                        |
| enachrichtigungen und Blockierungsstufe                                                                                                    |                                                                        |
| enachrichtigungen und Blockierungsstufe<br>☑ Audiosignal wiedergeben, wenn ein Po                                                                                                    | s:<br>ppup blockiert wird                                              |
| enachrichtigungen und Blockierungsstufe<br>☑ Audiosignal wiedergeben, wenn ein Po<br>☑ Benachrichtigungsleiste anzeigen, wer                                                                   | e:<br>ppup blockiert wird<br>nn ein Popup blockiert wird               |
| enachrichtigungen und Blockierungsstufe<br>▼ Audiosignal wiedergeben, wenn ein Pc<br>▼ Benachrichtigungsleiste anzeigen, wer<br>3lockierungsstufe:                                             | s:<br>opup blockiert wird<br>nn ein Popup blockiert wird               |
| enachrichtigungen und Blockierungsstufe<br>✓ Audiosignal wiedergeben, wenn ein Pc<br>✓ Benachrichtigungsleiste anzeigen, wer<br>Blockierungsstufe:<br>Mittel: Die meisten automatischen Popup: | s:<br>popup blockiert wird<br>nn ein Popup blockiert wird<br>s blocken |

Weitere Popupblocker (z.B. Google Toolbar, Yahoo Toolbar etc.) sind gemäß den jeweiligen Anleitungen zu deaktivieren bzw. sinngemäß zu adaptieren.

# Deaktivieren des Internet Cache.

Klicken sie auf <u>Extras</u>  $\rightarrow$  <u>Internetoptionen</u> klicken Sie im Reiter <u>Allgemein</u> unter *Browserverlauf* auf <u>Einstellungen</u> und wählen Sie die Option <u>Bei jedem Zugriff auf Die Webseite</u>

| Internetoptionen ? ×                                                                                                    | Einstellungen für Websitedaten 📍 🗙                                                                                                    |
|----------------------------------------------------------------------------------------------------|----------------------------------------------------------------------------------------------------|
| Verbindunger         Programme         Erweitert           Allgemein         Sicherheit         Datenschutz         Inhalte           Startseite                         | Temporäre Internetdateien       Verlauf       Caches und Datenbanken         Internet Explorer speichert Kopien von Webseiten, Bildern und Medien, damit diese später schneller angezeigt werden können.       Neuersteinen der gespeicherten Seiten suchen:         Bei jedem Zugriff auf die Webseite       Bei jedem Start von Internet Explorer         Automatisch |
| Aktuelle Seite     Standardseite     Neue Registerkarte verwenden       Start                                                                                            | <ul> <li>○ Nie</li> <li>Zu verwendender Speicherplatz (8-1024 MB)</li> <li>250 €</li> <li>Aktueller Speicherort:</li> <li>C: \Users \pzotter \AppData \Local \Microsoft \Windows \INetCache \</li> </ul>                                                                                                    |
| Mit Startseite starten      Registerkarten      Ändert die Anzeige von Webseiten auf      Registerkarten.  Browserverlauf                                                | Ordner verschieben Objekte anzeigen Dateien nzeigen OK Abbrechen                                                                                                    |
| Löscht temporäre Dateien, den Verlauf, Cookies, gespeicherte<br>Kennwörter und Webformularinformationen.<br>Browserverlauf beim Beenden löschen<br>Löschen Einstellungen |                                                                                                    |
| Darstellung<br>Farben Sprachen Schriftarten Barrierefreiheit                                                                                                    |                                                                                                    |

# GIDEON als Vertrauenswürdige Seite definieren, Active Scripting und Downloads zulassen

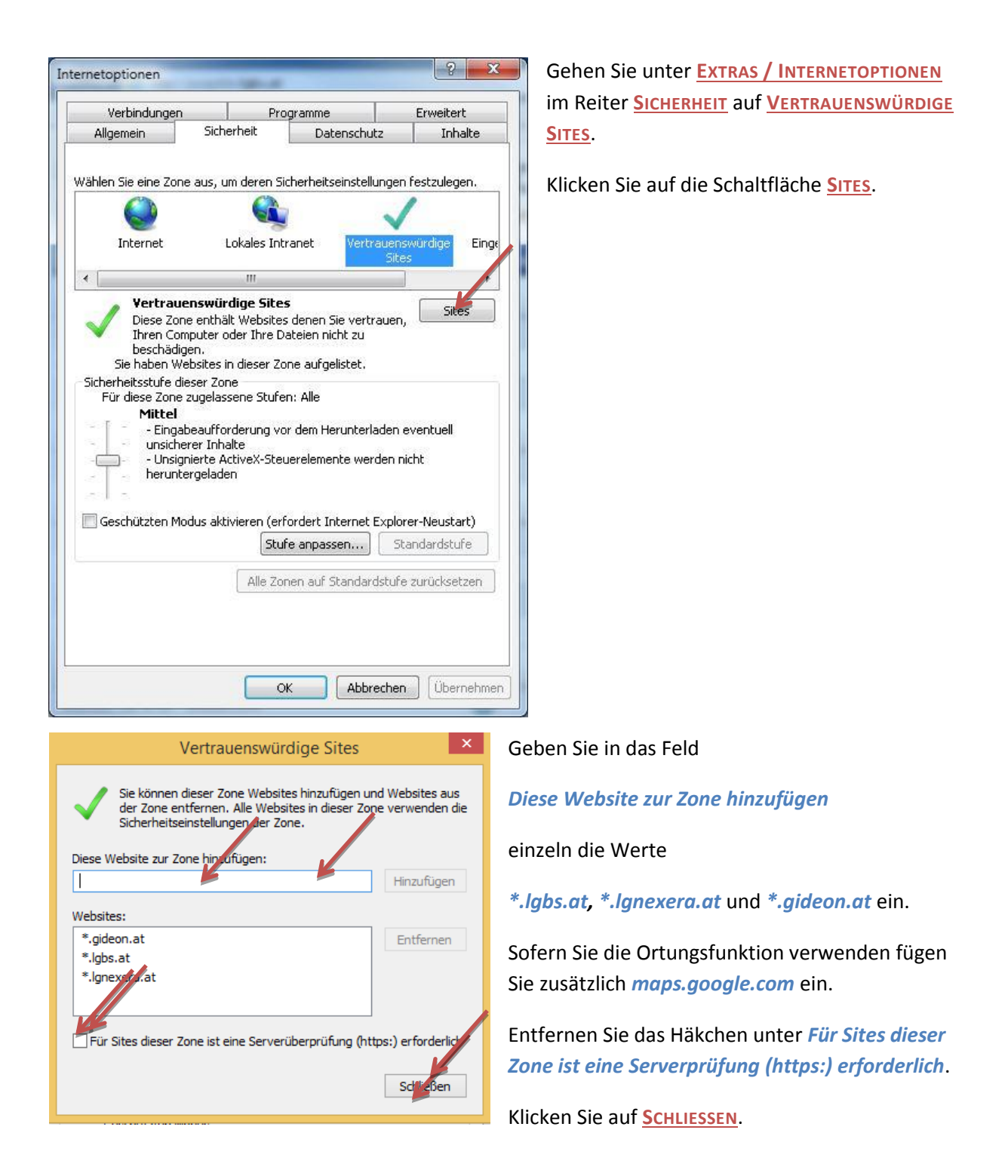

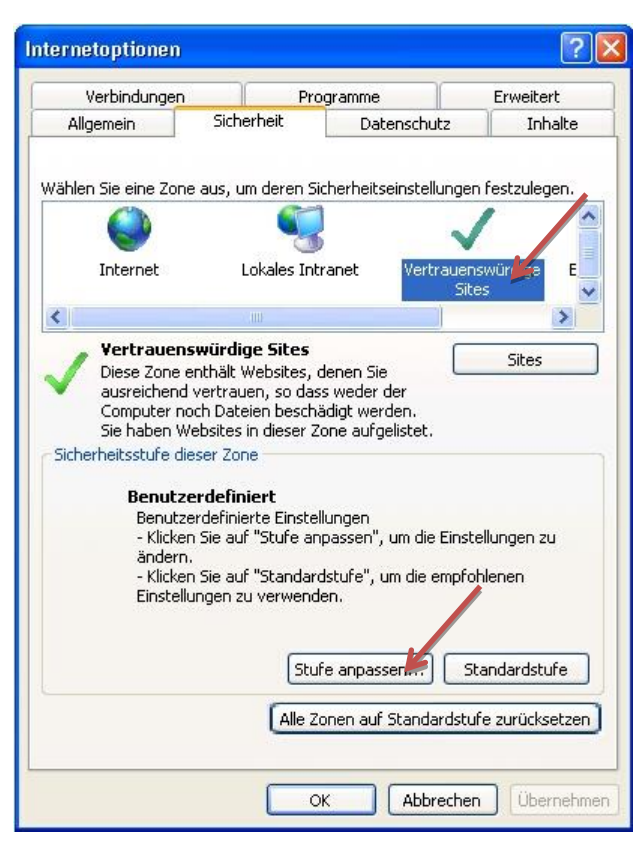

Klicken Sie auf <u>STUFE ANPASSEN</u>für <u>VERTRAUENSWÜRDIGE SITES</u>

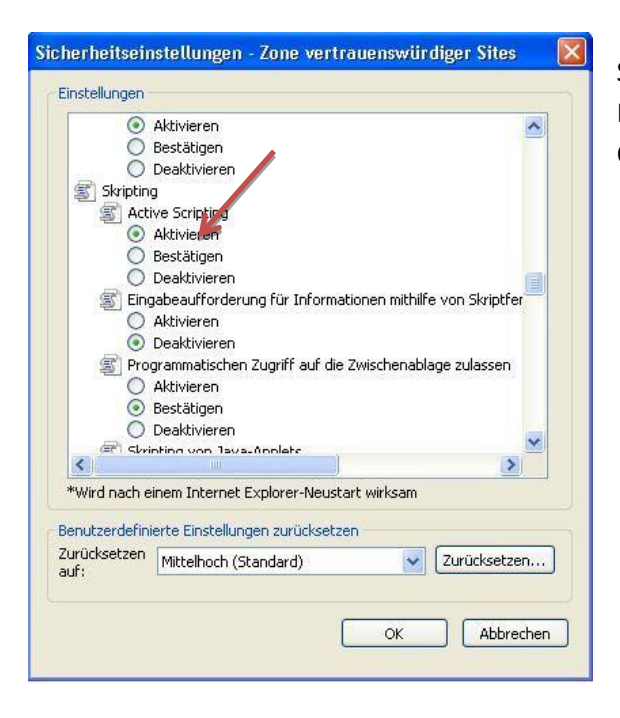

Scrollen bis zum Bereich *Scripting* (ungefähr in der Mitte) und kontrollieren bzw. setzen Sie die Option *Active Scripting* auf <u>AKTIVIEREN.</u>

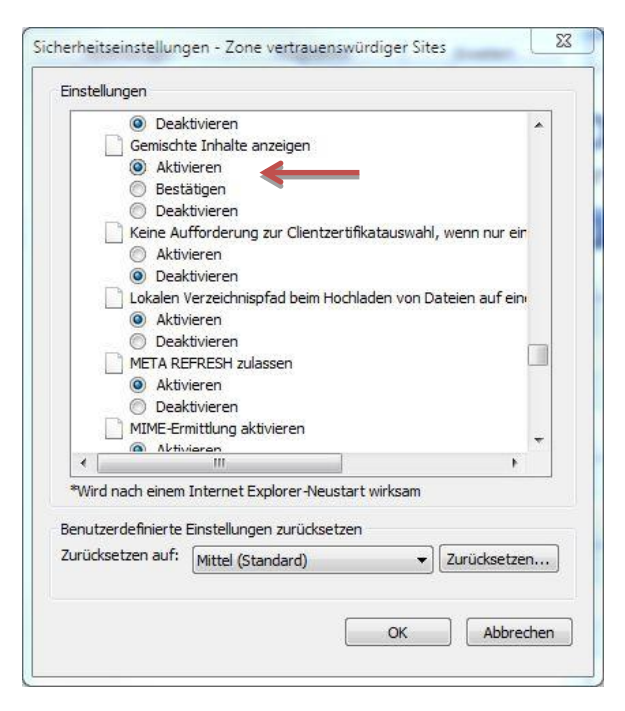

Sicherheitseinstellungen - Zone vertrauenswürdiger Sites Einstellungen Öffnen vor Fenstern ohne Adress- oder Statusleisten für Wei
 Aktivieren Popupblocker verwenden Aktivieren 🔘 Deaktivieren Programme und Dateien in einem IFRAME starten 🔘 Aktivieren Bestätigen O Deaktivieren Skript initiierte enster ohne Größen- bzw. Positionseinschrär Skripting des Microsoft-Browsersteuerelements zulassen 🔘 Aktivieren na skrivieren > < \*Wird nach einem Internet Explorer-Neustart wirksam Benutzerdefinierte Einstellungen zurücksetzen Zurücksetzen Mittel (Standard) urücksetzen... V auf: Abbrechen

#### Setzen Sie unter

Öffnen von Fenstern ohne Adress- oder Statusleisten... und unter Skript initiierte Fenster ohne Größen... jeweils die Option auf <u>Aktivieren</u>.

Schließen Sie beide Fenster mit OK.

Scrollen Sie zum Bereich *Verschiedenes* und setzen Sie unter

Gemischte Inhalte anzeigen die Option auf AKTIVIEREN

| Internetoptionen                                                                                                    |                                     |                                 |                                                  | 8 23       |  |  |
|----------------------------------------------------------------------------------------------------|-------------------------------------|---------------------------------|--------------------------------------------------|------------|--|--|
| Verbindungen                                                                                                    | Pro                                 | Programme                       |                                                  | Erweitert  |  |  |
| Allgemein                                                                                                    | Sicherheit                          | Datenschu                       | tz                                               | Inhalte    |  |  |
| Zone auswählen, um E                                                                                                    | Lokales In<br>Timest für Internetwo | zuzeigen oder zu<br>Itranet Ver | u ändern.<br>V<br>trauenswü<br>Si<br>t in den Zo | irdige     |  |  |
| Vertrauenswürdiger bzw. eingeschränkter Sites aufgelistet sind.<br>Sicherheitsstufe für diese Zone<br>Benutzerdefiniert<br>Benutzerdefiniert Einstellungen<br>• Klicken Sie auf "Stufe anpassen", um die Einstellungen zu<br>ändern.<br>• Klicken Sie auf "Standardstufe", um die empfohlenen<br>Einstellungen zu verwenden.<br>Geschützten Modus<br>aktivieren (erfordert<br>IE-Neustart)<br>Stufe anpassen journaardstufe<br>Alle Zonen auf Standardstufe zurücksetzen |                                     |                                 |                                                  |            |  |  |
|                                                                                                    | 0                                   | K Abbr                          | echen                                            | Ubernehmen |  |  |

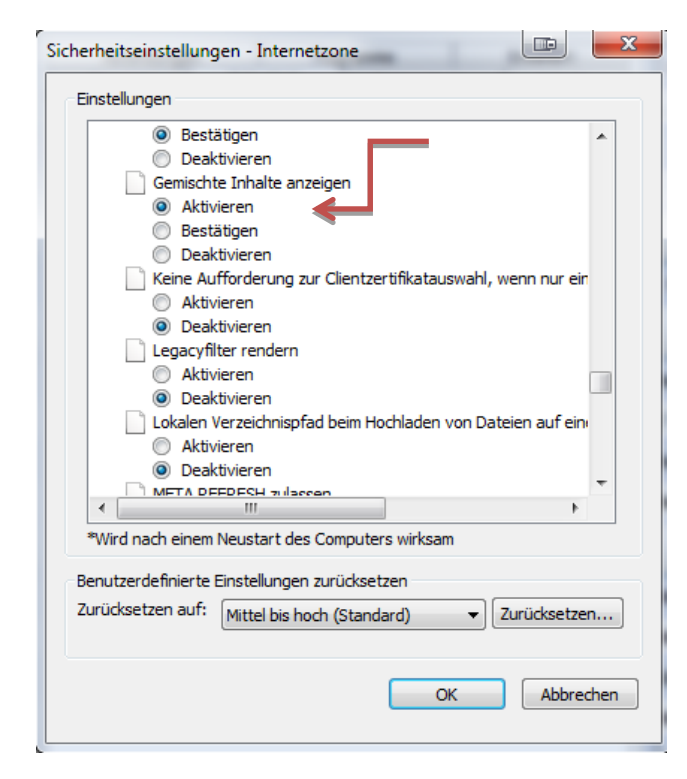

Klicken Sie auf <u>Stufe ANPASSEN</u> für <u>INTERNET</u>

# Gemischte Inhalte anzeigen die Option auf AKTIVIEREN